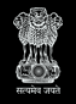

Swachh Bharat Mission – Grameen Department of Drinking Water & Sanitation Ministry of Jal Shakti

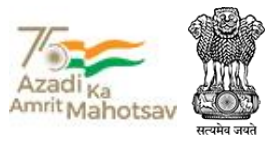

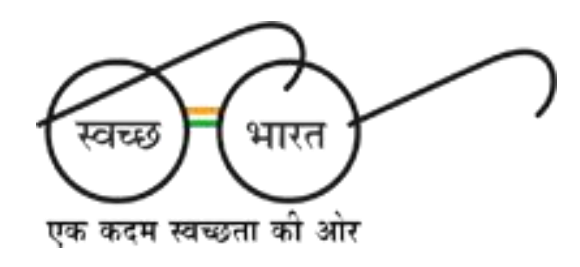

# USER MANUAL

# SBM-G 2.0 IMIS MOBILE

Version: 2.0

Published on: June 6, 2023

Powered by

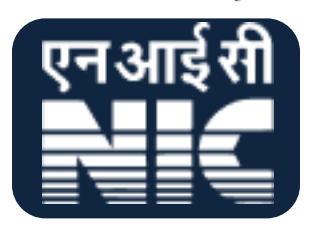

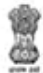

### **Table of Contents**

| 1  | <u>Introduction</u>                                                                                                    | <br><u>3</u>               |
|----|----------------------------------------------------------------------------------------------------|----------------------------|
| 2  | Registration                                                                                                    | <br><u>3</u>               |
| 3  | Approval of Registered Users                                                                                                    | <br><u>5</u>               |
| 4  | Allocation of ODF Villages to the<br>Approved Users                                                                                              | <br><u>7</u>               |
| 5  | Download and Installation of App                                                                                                    | <br><u>11</u>              |
| 6  | Login to the application                                                                                                    | <br><u>11</u>              |
| 7  | Village Level Information                                                                                                    | <br><u>13</u>              |
|    | 7.1 <u>Village Basic Information</u>                                                                                                    | <br><u>13</u>              |
|    | 7.2 <u>Institutional Details (Only</u><br><u>Completed) (Geotag)</u>                                                                             | <br><u>15</u>              |
| 8  | Community Assets8.1Solid Waste Management8.2Grey Water Management8.3Community Sanitary<br>Complex (Geotag)8.4MWM (Menstrual Waste<br>Management) | 19<br>20<br>25<br>29<br>32 |
| 9  | Household Level Information                                                                                                    | <br><u>38</u>              |
| 10 | HH Level Soak Pits/ Magic Pits/<br>Leach Pits                                                                                                    | <br><u>42</u>              |
| 11 | ODF Plus IEC Messages                                                                                                    | <br><u>46</u>              |
|    | Annex-I: Data Upload                                                                                                    | <br><u>52</u>              |
|    | Annexure-II: SBM 2.0 IMIS App<br>Workflow                                                                                                    | <br><u>53</u>              |
|    | Annexure-II: English Words used                                                                                                    | <br><u>54</u>              |

## 1. Introduction

Department of Drinking Water & Sanitation, Ministry of Jal Shakti, Government of India, is the nodal Department for monitoring progress under the Swachh Bharat Mission, at the central level. The **SBM 2.0 IMIS** application has been developed by the Department in technical collaboration with NIC. The key objective of **SBM 2.0 IMIS App** is to sustain the ODF status of villages and to improve the levels of cleanliness in rural areas through Solid and Liquid Waste Management activities, making villages ODF Plus. **SBM Phase-II** will be implemented from 2020-21 to 2024-25 in mission mode with a total estimated outlay of Rs.1,40,881 crores. This will be a novel model of convergence between different verticals of financing and various schemes of Central and State Governments to saturate the sanitation facilities for achieving the ODFPlus villages.

### 2. Registration

Registration of a user is done by a District coordinator using this <u>web page</u>. (URL: https://sbm.gov.in/sbmphase2/secure/login.aspx) Figure below shows the [PM 01] User Registration for Physical Progress in Mobile App:

|                         |          | [PM 01]User Regi                | istration For | Physical Progress in Mobil | ie App.                   |   |
|-------------------------|----------|---------------------------------|---------------|----------------------------|---------------------------|---|
|                         |          |                                 |               |                            |                           | 2 |
| State *                 | \$7      | Select State                    | *             |                            |                           |   |
| User Type *             | <u>.</u> | Progress Reporting User-Village | ٠             |                            |                           |   |
| District Name =         | Ω.       | Select District                 | ~             |                            |                           |   |
| Block Name <sup>+</sup> | ¢        | -Select Block-                  | <b>.</b>      | Panthayal Name*            | 12 -belect GramPanchayat- |   |
| Village Name*           | -07      | Select Village                  | *             | Action                     | 📽 Never Entry , 🔄 upplate |   |
| User Name*              | 03       |                                 |               | Genderr                    | G -Select- *              |   |
| Designation             | tri      |                                 |               | Address*                   | 8                         |   |
| Mobile Number           | a.       |                                 |               | Email id                   | Ĥ                         |   |

Let's discuss the steps to register user for SBM 2.0 IMIS App for:

- 1. Select the State.
- 2. Select District Name, Block Name, Panchayat Name and Village Name
- 3. Select the Action as New Entry
- **4.** Enter the User details such as Name, Gender, Designation, Mobile Number and Email ID.
- 5. Select the **Register** button, as shown in the Figure below:

| Swachh E                 | 3harat M       | lission(G) Phase - II           |               |                            |       |                |   |     |
|--------------------------|----------------|---------------------------------|---------------|----------------------------|-------|----------------|---|-----|
| æ⊳[PM01]User Řegistratio | o tai Physical | Progress in Mobile App          |               |                            |       |                |   |     |
|                          |                | [ PM 01 ] User Regi             | istration For | Physical Progress in Mobil | e App |                |   | 5 G |
| Slate *                  | Ŷ              | Uttar Pradesh                   | •             |                            |       |                |   |     |
| User Type *              | ß              | Progress Reporting User-Village | (¥).          |                            |       |                |   |     |
| District Name *          | Ŷ              | AMETHI                          |               |                            |       |                |   |     |
| Block Name*              | 坹              | AMETHI                          | ٠             | Panchayat Name*            | 슙     | AGAHAR         |   | •   |
| Village Name*            | ŵ              | AGAHAR                          | *             | Action                     | • He  | w Entry 🔿 Upda |   |     |
| User Name*               | 프              | Test Demo User                  |               | Gender*                    | а     | Male           | v |     |
| Designation*             | tt             | Self Employed                   |               | Address*                   | a     | UP             |   |     |
| Mobile Number*           | a.             | 7042423686                      |               | Email Id                   | Â     |                |   |     |

Once the Register button is clicked, the user gets a prompt message as Records Saved Successfully...!!, as shown in the Figure below:

| Swachh 1                              | Bharat Mission(G) Phase - II             |                                             |                        | 9    |
|---------------------------------------|------------------------------------------|---------------------------------------------|------------------------|------|
| we also of PUP [1] years the protocol | in her Physical Programs in Mittlebulger |                                             |                        |      |
|                                       | (1P5A 01 ) Unei 45                       | egretration For Physical Progress in Mobile | карр                   | 5.11 |
| Inste+                                | C other Practicity Success               | stut                                        |                        |      |
| Use: Type 1                           | 2. Progress Reporting Union 😨            | Record Saved successfully)                  |                        |      |
| District Norme *                      | C) Detect District                       | ~                                           |                        |      |
| Sites Name*                           | Consider Block                           | 🖌 Passmani Name                             | 10 Satist brangambagat | *    |

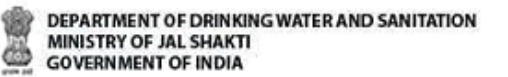

## 3. Approval of Registered Users

Now, the registered user is approved by using the [PM 02] Approval of Users for Physical Progress in Mobile App, as shown in the Figure below:

| [PM 82] Approval of Use | ni for Physica | l Progress in Mobile App        |              |                             | _   |                       |   |
|-------------------------|----------------|---------------------------------|--------------|-----------------------------|-----|-----------------------|---|
|                         |                | [PM 02] Approval 0              | Of Users For | Physical Progress in Mobile | Арр |                       | ð |
| State *                 | ŵ              | Select State                    |              |                             |     |                       |   |
| Uter Type *             | £              | Progress Reporting User-Village | *            |                             |     |                       |   |
| District Name *         | Ó              | Select District                 | Ŷ            |                             |     |                       |   |
| Block Name*             | ¢              | Select Block                    | a a c        | Panchayat Name*             | Ŷ   | Select Gram Panchayat | ٠ |

Let's discuss steps to approve the registered users:

- 1. Select the State Name.
- 2. Select the District name, Block name and Panchayat name.
- 3. Select the Search button, as shown in the Figure below:

| PM 02 (Approval of Use | ia tai Physical | / Progress in Mobile App        |              |                             |          |   |
|------------------------|-----------------|---------------------------------|--------------|-----------------------------|----------|---|
|                        |                 | JPM 02] Approval (              | Of Users For | Physical Progress In Mobile | Арр      | a |
| State *                | Q               | Uttar Pradeoh                   |              |                             |          |   |
| User Type *            | 凸               | Progress Reporting User-Village | •            |                             |          |   |
| District Name *        | \$2             | AMETH                           | ÷            |                             |          |   |
| Block Name*            | 9               | AMETHI                          |              | Panchayat Name*             | O AGAHAR | × |

When the **Search** button is clicked, the list of unapproved users appears.

1. Select the checkbox for the **Check for Approve** checkbox.

| Swach Swach                    | h Bharat Mi          | ssion(G) Phase - II             |                |                         |                     |         |             |                   |
|--------------------------------|----------------------|---------------------------------|----------------|-------------------------|---------------------|---------|-------------|-------------------|
| Huma is JPAA It2 [ Approval of | iners for Physical I | Togenia in Midule App           |                |                         |                     |         |             |                   |
|                                |                      | [PM 02] Approval                | Of Users For F | hysical Progress in Mol | bile App            |         |             | 5 1               |
| litate =                       | 10                   | Uttar Pradesh                   |                |                         |                     |         |             |                   |
| Liner Type+                    | B                    | Progress Reporting User-Willage | -              |                         |                     |         |             |                   |
| District Harris *              | \$                   | AMETH                           |                |                         |                     |         |             | _                 |
| Block Name*                    | νΔr                  | AMETH                           | 2              | Pattchapal Name*        | ¢.                  |         | Select the  |                   |
|                                |                      |                                 | Que            | witzs .                 |                     |         | checkbox fo | or )              |
| St. No. Willight Name          | A Martine 1          | Oneignation                     | List of Users  | In Approval Utation     | ApprovedOn          | MPH     | Har Augure  | operanalis MIPTIN |
| 1 aconas                       | Test Ormo Line       | Sell Employed Adultite A        | 07040421000    | 10.5                    | CONSIGNATION OF THE | 7/100 E |             | Philippe          |

2. Select the Click for **Approval button**, as shown in the Figure below:

As soon as the Click for **Approval button** is clicked, the alert message appears on the screen, as shown in the Figure below:

| Swachh I                    | Bharat Mission(G) Phase-II            |                                               |          |
|-----------------------------|---------------------------------------|-----------------------------------------------|----------|
| IFM 07 L Boorsenil of Lines | s for Physical Progress in Mobile App |                                               |          |
|                             | [PM.02] Appr                          | oval Of Users For Physical Progress In Mobile | ADD:     |
| State *                     | C Utter Pradesh Succ                  | essful                                        |          |
| Unier Type =                | 🚊 🛛 Progress Reporting User V 🦉       | No. of 1[Test Demo User] User Approve         |          |
| District Name *             | 12 AMETHI                             | *                                             |          |
| Block Name*                 | C AMETHI                              | 🗢 Panchayat Name*                             | D AGAHAR |

The user can click for **MPIN** button for recreating MPIN available on the [**PM 02**] Approval of Users for **Physical Progress In Mobile App**.

## 4. Allocation of ODF Villages to the Approved Users

User allocation, De allocation, mark village as completed next villages allocation can be done by State user and District user.

Now, the user has been approved, the villages can be allocated to the users by using **[PM 03] Allocation** 

#### of Villages to Users for Physical Progress in Mobile App

| <ul> <li>JPM IDS Attocation of Willing</li> </ul> | ais to Avera for Physical Program in Mobile App |                                         |                   |   |
|---------------------------------------------------|-------------------------------------------------|-----------------------------------------|-------------------|---|
|                                                   | (PM 03) Allocation                              | Of Villages To Users For Physical Progr | ess in Mobile App | ې |
| State *                                           | ☆ Belect State                                  | ж.                                      |                   |   |
| User Type *                                       | 品。 Progress Reporting Oper VRage                | ,                                       |                   |   |
| Select Type*                                      | in Belect                                       | 2                                       |                   |   |
| District Name *                                   | Ω Select District                               | <ul> <li>Block Name*</li> </ul>         | ග Gelect Block    |   |
| Panchayat Name*                                   | ි Belect Grampanchayat                          | 🗸 Select User*                          | © Belett User     |   |

Let's discuss the steps to allocate village to the approved users:

- 1. Select **State** Name
- 2. Select the Select Type (Allocation, Deallocation, Mark as Complete, Mark as Incomplete).

(Here Select Type is selected as Allocation.)

- 3. Select the **District Name**, **Block Name** and **Panchayat Name**.
- 4. Select the **Username** from **Select User** drop-down menu.
- 5. Select the **Search** button, as shown in the Figure below:

| Swachh B                       | harat N        | lission(G) Phase - II               |              |                            |              |                           |       |
|--------------------------------|----------------|-------------------------------------|--------------|----------------------------|--------------|---------------------------|-------|
| me⇒[PM 03] Allocation of villa | ges to Upers   | for Physical Progress in Mobile App |              |                            |              |                           |       |
|                                |                | [PM 03] Allocation Of Vil           | lages To Use | rs For Physical Progress I | n Mobile App | Þ.                        | 0 ::  |
| State *                        | \$             | Uttar Pradesh                       | *            |                            |              |                           |       |
| User Type *                    | л              | Progress Reporting User-Village     | ÷            |                            |              |                           |       |
| Select Type*                   | 19             | Allocation                          | ¥            |                            |              |                           |       |
| District Name *                | $\dot{\Omega}$ | АМЕТНЕ                              | ٣            | Block Name*                | \$           | AMETH                     | *     |
| ≓unchayat Name*                | \$             | AGAHAR                              |              | Select Useri               | Ŷ            | Test Demo User ( 70424216 | 867 🐱 |
|                                |                |                                     |              | Total. Wage 4              | lucated (I)  |                           |       |

When the Search button is clicked, the list of villages allocated and number of ongoing villages appears for the approved users appears on the figure shown below:

|                 |                      | [PM 03] Alteration              | Of Villages To Use | ers For Physical Progress in M | Aobile App |                               | 5 |
|-----------------|----------------------|---------------------------------|--------------------|--------------------------------|------------|-------------------------------|---|
| State *         | 0                    | Ufter Podel/h                   | ÷                  |                                |            |                               |   |
| Union Types -   | A.                   | Progress Reporting User-Village | -                  |                                |            |                               |   |
| Salect Type*    | 10                   | Allucation                      | *                  |                                |            |                               |   |
| District Name * | 0                    | AMETHE                          | •                  | Bitali Name*                   | 0          | ADJETH                        |   |
| Patcheyat Name  | \$                   | ACAHAN                          | ÷                  | Select Lise*                   |            | Test Demo User [ 7042421686 ] | ~ |
| No              | rtior of Village All |                                 |                    | Number of Village Completed    |            | Number of Distances           |   |

On click of Search button, the allocated villages appear on the screen, as shown in the Figure below:

| Swi                           | chh 8ha              | rat Mission(G) Phase - II        |                     |                               |                   |             |                               |            |
|-------------------------------|----------------------|----------------------------------|---------------------|-------------------------------|-------------------|-------------|-------------------------------|------------|
| - purity also done of ellagor | to Users for Ph      | yacal Prophasi in Akdala App     |                     |                               |                   |             |                               |            |
|                               |                      | JPM 03(A8ocation                 | Of Villages To Use  | ers For Physical Progr        | nos in Mobile App |             |                               | 0          |
| State -                       |                      | UNIX Predicity                   |                     |                               |                   |             |                               |            |
| Cover Type:-*                 | : B.                 | Progress Reporting Lines Village | 8                   |                               |                   |             |                               |            |
| Select Type*                  | 110                  | Alacatan                         | *                   |                               |                   |             |                               |            |
| Dochurt Name *                | ¢                    | AMETH                            | -                   | Blick Name*                   | 0                 | AMETH       |                               |            |
| Parchayal Name*               | 4                    | minerali                         | -                   | Select Liser*                 | ŝ                 | Test Demo U | ser ( 7042421686 )            | ~          |
| ~                             | ana provinsi da<br>1 |                                  |                     | Nome of Vilage Comparise<br>1 | 1                 |             | Rumium of Defining<br>8+(1-2) |            |
|                               |                      | (a)                              |                     |                               |                   | 36          |                               | 1          |
|                               |                      |                                  | 9                   | langer h.                     |                   |             |                               |            |
| 1                             |                      | 1 1                              | sin in the gas to A | erone-bra on elevel           | 1                 | <u> </u>    |                               | The second |

A village can be allocated to the approved users by clicking Is Allocate checkbox.

Note:

1. Mark village as **Completed** for the allocation of next village for the registered user.

The registered users can be <u>deactivated</u> by using <u>PM [04] Deactivate User for Physical Progress in</u> <u>Mobile App</u>, as shown in the Figure below:

| (PM 04) Deactivate User 1 | for Physical Pr | rogress in Mabile App           |               |                              |     |                       |     |
|---------------------------|-----------------|---------------------------------|---------------|------------------------------|-----|-----------------------|-----|
|                           |                 | JPM 04] Deactiva                | le User For P | hysical Progress In Mobile / | Арр |                       | ර ස |
| State *                   | â               | Select State                    |               |                              |     |                       |     |
| User Type =               | <u>A</u> ,      | Progress Reporting User-Village | 14            |                              |     |                       |     |
| District Name*            | 异               | Select District                 | 19            |                              |     |                       |     |
| Block Name*               |                 | -Select Block-                  | *             | Panchayat Name*              | ŝ   | -Select Grampanchyat- | ~   |

Let's discuss the steps to allocate village to the approved users:

- 1. Select State Name.
- 2. Select the District name, Block name and Panchayat name.
- 3. Select the Search button, as shown in the Figure below:

| 💬 Swachh I                    | 3harat M         | lission(G) Phase - II           |               |                            |          | G    |
|-------------------------------|------------------|---------------------------------|---------------|----------------------------|----------|------|
| Hume = JPM 04  Deactivate Dam | lai Physicial Pr | пучен и Морйн Арр               |               |                            |          |      |
|                               |                  | (PM 04) Deactiva                | de User For F | Nysical Progress in Mobile | App      | 5 11 |
| State =                       | ŵ                | uttar Predesh                   | ×             |                            |          |      |
| Louer Type *                  | <u>.B.</u>       | Progress Reporting User-Village | č             |                            |          |      |
| District Name *               |                  | AMETH                           | v             |                            |          |      |
| Block Nather                  | *                | AMETH                           | ÷             | Punchayat Name*            | I AGAHAR | 0    |

When the **Search** button is clicked, the following screen appears on the screen, as shown in the Figure.

1. Click the **View** button, as shown in the Figure below:

|                | a sequence of the new own | Carlo Carlo          |             |                              |       |          |                   |     |
|----------------|---------------------------|----------------------|-------------|------------------------------|-------|----------|-------------------|-----|
|                |                           | (PM 04) Deactivate U | lser For Ph | rysical Progress in Mobile / | Арр   |          |                   | 5 : |
| State *        | ති Uttar Pradesh          |                      | ~           |                              |       |          |                   |     |
| Uper Type *    | 息 Progress Repo           | nting User Village   | ×           |                              |       |          |                   |     |
| District Name* | 순 АМЕТНІ                  |                      | ×           |                              |       |          |                   |     |
| Block Name*    | 🖄 АМЕТНІ                  |                      | ٠           | Panchayat Name <sup>1</sup>  | ŵ     | AGAHAR   |                   | •   |
|                |                           |                      | 92.5a       | erchi                        |       |          |                   |     |
| Sr. No.        | User's Registered Village | Name                 | Desig       | nation Mobile                | Email | Approved | Allocated Village |     |

As soon as the View button is clicked, the number of allocated villages appears on the screen, as shown in the Figure below:

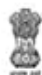

1. Click the **Deactive User** button to deactivate the user and the following alert message appears on the screen.

- 2. Click the YES button, as shown in the Figure below:
- 3. Once, the YES button is clicked, the user gets deactivated and the following message appears on the screen, as shown below:

| Sr No | User's Allocated Village |
|-------|--------------------------|
| 1     | AGAHAR                   |
|       | Deactive Lines           |

राष्ट्रीय सूचना विज्ञान केंद्र National Informatics Centre

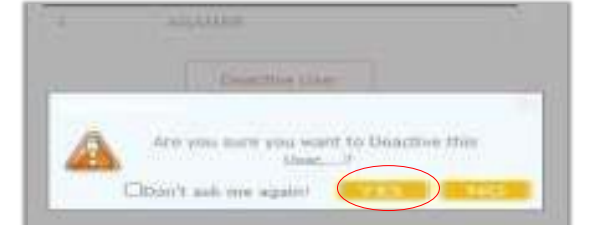

| 1      | Successfu | 97                              |
|--------|-----------|---------------------------------|
| ijer h | 0         | New Deardwated Successfully. // |
|        |           |                                 |

This is how a user gets deactivated.

## 5. Download and Installation of the App

### A) Download Process

The steps to download the app are as follows:

- 1. Go tohttp://sbm.gov.in/odfplus/.
- 2. Download the application APK file.
- 3. The file will be downloaded as "*SBM IMIS* 2.0 App.apk.

### **B) Installation Process**

If the application is downloaded on the computer, then it is required to transfer it to the smart phone using USB cable. Once transferred, the application can be installed.

It is necessary to enable the Unknown Sources option. This option is used to perform the installation of the applications that are not the part of android market.

Once the installation is done, you can access the application

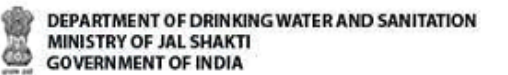

## 6. Login to the application

Thes steps should be taken to launch the SBM 2.0 mobile application:

Click the SBM (G) Phase II icon in application menu. The application renders launcher screen like the figure given at right.

Now a user needs to follow the instructions provided below:

- 1. Enter the registered mobile number.
- 2. Click the Login button. (App sends a PIN number to the entered mobile number.)

(Wait for the application to finish initialization process.)

- 3. Enter the PIN.
- 4. Click Verify PIN button, as shown in Figure below:

| 11:09 🖻 🖨 🖸 🔹                                                                                                    |                              |
|----------------------------------------------------------------------------------------------------|------------------------------|
| Swachh Bharat<br>स्वच्छ भारत 1                                                                                                    | Mission 2.0<br>मेशन 2.0      |
| Rector Autor and Autor and Autor and Autor and Autor and Autor and Autor and Autor and Autor Autor Aut |                              |
| 90000                                                                                                    | XXXX                         |
| LOG                                                                                                    |                              |
| REGIS                                                                                                    |                              |
| ۸<br>۸                                                                                                    | Å                            |
| Ver 2.0 Content provided by 20WS, nonte                                                                                                    | Cand trainialized by NIC NIC |

**Step 1: Enter Mobile Number** 

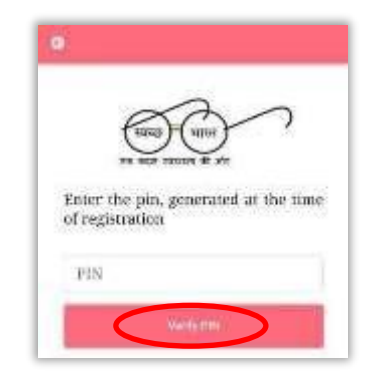

**Step 2: Enter Pin** 

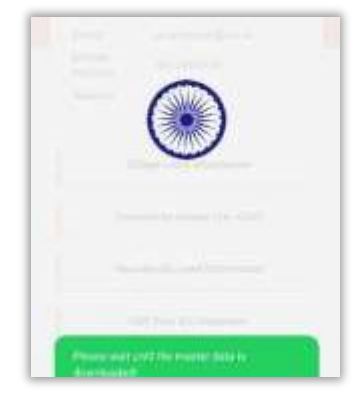

Step 3: App initialization.

Once the master data download is finished user should click on the Login button. On successful login user should see a screen like figure given on the right.

Here a user has got the following menu options.

- Village Level Information
- Community Assets (Inc. CSC)
- Households Level Information
- ODF Plus IEC Messages

Let's discuss each option in detail in the upcoming chapters.

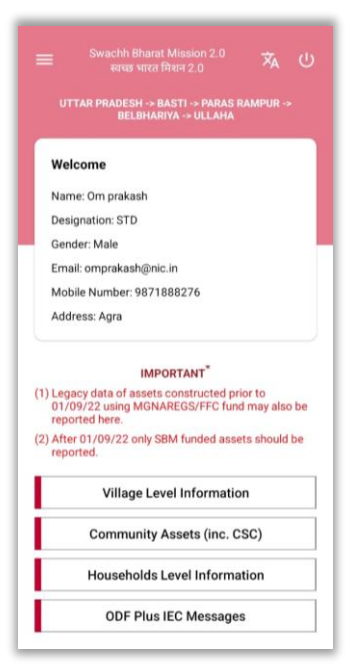

**Successful Login Demonstration** 

## 7. Village Level Information

To enter Village Level Info a user is supposed to select the required village first. It is demonstrated below:

| Legacy data of assets constructed prior to<br>01/09/22 using MGNAREGS/FFC fund may also be<br>reported here.<br>After 01/09/22 only SBM funded assets should be<br>reported. | Village Level Information | स्वच्छ भारत मिथान 2.0<br>UTTAR PRADESH -> BASTI -> PARAS RAMPUR -><br>BELBHARIYA -> ULLAHA |
|----------------------------------------------------------------------------------------------------|---------------------------|--------------------------------------------------------------------------------------------|
| Village Level Information                                                                                                    | Select Block              | Village Level Information                                                                  |
| Community Assets (inc. CSC)                                                                                                    | PARAS RAMPUR +            | एव करम स्वयान की ओर                                                                        |
| Households Level Information                                                                                                    | Select Grampanchayat      | Village Basic Information                                                                  |
| ODF Plus IEC Messages                                                                                                    | BELBHARIYA -              | Institutional Dataila (Only Completed)                                                     |
|                                                                                                    | ULLAHA                    | Institutional Details (Only Completed)                                                     |
|                                                                                                    |                           |                                                                                            |
|                                                                                                    |                           |                                                                                            |

- Level Info"
- Select the village name displayed after selecting required Block and Gram panchayat info.
- 8. On this screen, a user is required to select Village Basic Information option.

#### Note:

- 1. A user must enter Village Basic Information first, then only **Institutional details** can be filled.
- 2. Description to **Institutional Details (Only Completed)** is given <u>here</u>, please refer to this <u>sub-section</u>.

### A. Village Basic Information

Once the Village Basic Information option is selected, the following forms appears in the user's mobile.

| 1225 M = 0. 46 K 12 M at 72 K                                                                     | 1225月10日(1255月11日)                                                                                  | 12.20 M = 0                                                                                                    | 1225 B = 0                                                                                                    |
|---------------------------------------------------------------------------------------------------|----------------------------------------------------------------------------------------------------|----------------------------------------------------------------------------------------------------|----------------------------------------------------------------------------------------------------|
| Swochh Bharat Mission 2.0<br>Hitras Mitra Bitra 2.0                                               | Swochh Bharat Mission 2.0<br>Haras vireit Beni 2.0                                                  | Swachh Bharat Mission 2.0<br>airear wron Rann 2.0                                                                                                    | Swacth Bharat Mission 2.0<br>Terror Vera Phile 2.0                                                                                                    |
| RAJASTHAN -> BANSWARA -> KUSHALGARH -><br>DAROBADIYA -> SEMALPARA                                 | 2. Population in the village till<br>Mar 2020**                                                     | No. of HHs having door to                                                                                                    | village(including private and<br>1. government excluding KG/<br>Nursery/Play school etc)                                                                                            |
| Village Level                                                                                     | 3. No. of New HHs Emerged<br>from 01-Apr-2020*                                                      | 8. door waste collection** Institutional Details                                                                                                    | 2. No. of Anganwadis in the vilage*                                                                                                    |
| to the impact of the                                                                              | 4. Total number of hamlets/<br>habitation in the village                                            | No. of School in the<br>village(including private and<br>1- government excluding KG/                                                                                            | 3. Panchayet Ghar present inSelect                                                                                                    |
| IMPORTANT (1) Legacy data of assets constructed prior to (1) 0.100/CD units MCMAPECP/EEC fund man | Number of SC/ST dominated<br>5. hamlets/habitation in the                                           | Nursery/Play school etc)*                                                                                                    | Visual cleanliness                                                                                                    |
| also be reported here.<br>(2) After 01/09/22 only SBM funded assets                               | village"                                                                                            | 2. No. of Anganwadis' in the<br>village*                                                                                                    | All public in the village have?<br>Minimal Litter/Minimal waste                                                                                                    |
| should be reported. Notes                                                                         | 6. generated in the village per day(in kg)***                                                       | 3. Panchayat Ghar present in -Select-                                                                                                    | 1. water*                                                                                                    |
| * Mandatory fields                                                                                | A. Biodegradable                                                                                    | Visual cleanliness                                                                                                    | 2. Minimal Stagnant Water -Select-                                                                                                    |
| numbers may be indicated.                                                                         | B. Non-Biodegradable                                                                                | All public in the village have?                                                                                                    | 3. No Plastic Waste Dump" -Select-                                                                                                    |
| *** generated from randomly selected 5 HHs in the<br>village.                                     | Average Quantity of Grey                                                                            | 1. water*                                                                                                    | Minimal means - Negligible amount which can be easily<br>ignored.                                                                                                    |
| Total Households as per MIS (BLS+LOB+NOBL) =0                                                     | Water generated in village per<br>7. day(in KLD)***                                                 | 2. Minimal Stagnant Water -Select-                                                                                                    | Litter would mean - solid waste(in rural areas, examples of<br>solid waste include wastes from kitchens, gardens, cattle<br>sheds, acriculture, and materials such as metal, occord |
| S.NO Component Name Units(in No)                                                                  | (in KLD- the KLD is equal to<br>average 100 buckets where each<br>bucket is of 10 littles capacity) | 3. No Plastic Waste Dump" -Select-                                                                                                    | plastic, cloth, and so on. (It will not include properly stored<br>garbage in covered bins for disposal.)                                                                           |
| Number of HHs in the village                                                                      | 8. door waste collection **                                                                         | Minimal means - Negligible amount which can be easily ignored.                                                                                                    | Wastewater means - toed water from any combination of<br>domestic, industrial, commercial or agricultural activities,<br>surface run-off/stormwater, and any inflow/infitration     |
| till Mar 2020                                                                                     | Institutional Details                                                                               | Litter would mean - solid waste(in rural areas, examples of<br>solid waste include wastes from kitchens, gardens, cattle<br>shade socied/was and materials such as wastel aware | Save Data                                                                                                    |
| 2. Mar 7020**                                                                                     | No. of School in the                                                                                | plastic, cloth, and so on. (It will not include an mesa, paper,<br>garbage in covered bins for disposal.)                                                                       |                                                                                                    |

The following information to be filled is listed as follows:

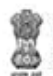

- Village Basic Information
  - Number of HHs in the Village as per Apr 2020
  - Population in the Village as per Apr 2020
  - Number of New HHs emerged from 01-Apr-2020
  - Total Number of Hamlets/ habitations in the village
  - Number of total quantities of solid waste generated in the village per day (in Kg)
  - Average quantity of Grey Water Management in village per day (in KLD)
    - Biodegradable
    - Non-biodegradable including plastics.
  - $\circ~$  No. of HHs having door to door collection
- Institutional Toilets Status in the Village
  - No. of Schools in the Village (including private and government and excluding KG/Nursery/Play school etc)
  - No. of Anganwadis in the Village
  - Panchayat Ghar present in the Village (Yes/No)
- Visual Cleanliness
- > All public place in the Village have.
  - Minimal Litter
  - o Minimal Stagnant Water
  - $\circ \ \ \text{No plastic waste dump}$

#### NOTE:

- 1. \*One-time entry
- \*\* Regular entry (Approx. entries can be entered if exact values are not available.) (Expenditure will be captured in MIS. Only source of funding of each source will be captured in App.)

| The following table | displays | the | various | validations | rules | for | each | component | unit | of | the | Village | Basic |
|---------------------|----------|-----|---------|-------------|-------|-----|------|-----------|------|----|-----|---------|-------|
| Information option: |          |     |         |             |       |     |      |           |      |    |     |         |       |

| Component Unit                                           | Validation Rule                                                                                              |
|----------------------------------------------------------|----------------------------------------------------------------------------------------------------|
|                                                          | X = Total no. of HHs(BLS+LOB+NOLB) < 250, then Maximum HHs can be entered 500                                |
| No. of HHs in the village in the village till March 2020 | X = Total no. of HHs(BLS+LOB+NOLB) between 250 & 1000 , maximum Total no. of HHs can be 2 times              |
|                                                          | X = Total no. of HHs(BLS+LOB+NOLB) >1000 then maximum HHs can be 1.5 times<br>or 2000 (whichever is greater) |
| Population in the village till                           | up to X * 6                                                                                                  |
| March 2020                                               | (X = No. of HHs entered in a village)                                                                        |
| Number of New HHs emerged<br>from 01-Apr-2020            | up to (HHs on March 20 – HHs in MIS)/4                                                                       |

| DEPARTMENT OF DRINKING WATER AND SAN<br>MINISTRY OF JAL SHAKTI<br>GOVERNMENT OF INDIA | ITATION                                             | NIC राष्ट्रीय सुचना विज्ञान केंद्र<br>National Informatics Centre |
|---------------------------------------------------------------------------------------|-----------------------------------------------------|-------------------------------------------------------------------|
| Total no. of Hamlet                                                                   | up to 9 (if HHs < 2000)<br>up to 25 (if HHs > 2000) |                                                                   |
| No. of HHs having access to<br>door-to-door waste collections                         | up to Total HHs in MIS (BLS+LOB+NOLB)               |                                                                   |
| No. of Schools in the Village                                                         | up to 9 (if HHs < 2000)<br>up to 25 (if HHs > 2000) |                                                                   |
| No. of Anganwadis in the<br>Village                                                   | up to 9 (if HHs < 2000)<br>up to 25 (if HHs > 2000) |                                                                   |

A user should keep the rules mentioned in the above table in mind while doing data entry for Village Basic Info. Demonstration for the data entry is given below:

| Swochh Bharat Mission 2.0<br>बारध्र भारत विद्यन 2.0                                                         | Swachh Bharat Mission 2.0     seas virte Bhara 2.0                                  | Swachh Bharat Mission 2.0<br>4aus vites Rain 2.0                                                     | Swachh Rharat Massion 2.0                                                                                                    |
|----------------------------------------------------------------------------------------------------|-------------------------------------------------------------------------------------|----------------------------------------------------------------------------------------------------|----------------------------------------------------------------------------------------------------|
|                                                                                                    | Village Basic Information                                                           | including plastics                                                                                   | LEAD NEED THEY 2.0                                                                                                    |
| RAJASTHAN -> BANSWARA -> KUSHALGARH -><br>DAROBADIYA -> SEMALPARA                                           | 1. Number of HHs in the village 1000 till Mar 2020*                                 | Average Quantity of Grey<br>Water generated in village per<br>7. dav(in KLD)****                     | 1. government excluding KG/<br>Nursery/Ploy school etc)                                                                                                    |
| Village Level<br>Information                                                                                | 2. Population in the village till<br>Mar 2020*** 5000                               | (in KLD - One KLD is equal to<br>average 100 buckets where each<br>bucket is of 10 lites capacity)   | 2. No. of Anganwadis in the<br>village"                                                                                                    |
| IMPORTANT <sup>®</sup>                                                                                      | 3. No. of New HHs Emerged<br>from 01-Apr-2020 <sup>*</sup>                          | 8. No. of HHs having door to door waste collection 100                                               | 3. Panchayat Ghar present in<br>the village(Yes/No)" Yes                                                                                                    |
| (1) Legacy data of assets constructed prior to<br>01/09/22 unles MCMARE/CR/REC fund many                    | Total number of hamlets/                                                            | Institutional Details                                                                                | Visual cleanliness                                                                                                    |
| also be reported here.                                                                                      | 4. habitation in the village 6                                                      | No. of School in the                                                                                 | All public in the village have?                                                                                                    |
| (2) After 01/09/22 only S8M funded assets<br>should be reported.                                            | Number of SC/ST dominated<br>5. hamlets/habitation in the 5                         | vilage(including private and<br>1. government excluding KG/<br>Nursery/Play school etc) <sup>®</sup> | 1. Minimal Litter/Minimal waste Yes                                                                                                    |
| Mandatory fields                                                                                            | vilage                                                                              |                                                                                                    | 2. Minimal Stagnant Water" Yes                                                                                                    |
| if exact numbers not available then approximate<br>numbers may be indicated.                                | 6. Average total quantity of solid waste generated in the village per day(in kg)*** | 2. village                                                                                           | 3. No Plastic Waste Dump" Yes                                                                                                    |
| It may be derived from average daily HiH waste<br>generated from randomly selected 5 HHs in the<br>village. | A. Biodegradable**** 5000                                                           | 3. Panchayat Ghar present in<br>the village(Yes/No)" Yes                                             | Minimal means - Negligible amount which can be easily ignored.                                                                                                |
| tal Moreseholds as our MIS (BI Sal OBaMODI ) an                                                             | Non-Biodeoradable                                                                   | Visual cleanliness                                                                                   | Litter would mean - solid waste(in rural areas, examples                                                                                                    |
| ar Households as pre-inta (bcorcos-reasc) =0                                                                | B including plastics 5000                                                           | All public in the village have?                                                                      | sheds, agriculture, and materials such as metal, paper,<br>plastic, cloth, and so on. (It will not include properly store)                                    |
| INO Component Name Units(in No)                                                                             | Average Quantity of Grey<br>Water generated in village per                          | 1. Minimal Litter/Minimal waste Yes                                                                  | garbage in covered bins for disposal.)<br>Wastewater means - Used water from any combination of<br>domastic inductival, commercial or prelimitural activities |
| Number of HHs in the village<br>1000                                                                        | 7. day(in KLD)<br>(in KLD-Dee KLD is equal to<br>average 100 buckets where each     | 2. Minimal Stagnant Water Yes                                                                        | surface run-off/stormwater, and any inflow/infititation                                                                                                    |
| Population in the village till 5000                                                                         | 8. No. of HHs having door to<br>8. door wate collection <sup>17</sup> 100           | 3. No Plastic Waste Dump" Yes                                                                        | Save Data                                                                                                    |

Click on the **Save Data** button, the information gets stored in the offline database.

#### NOTE:

1. You can also update data and upload data in the GOI Central Server by clicking on the upload Data to GOI Central Server

### B. Institutional Details (Only Completed) (Geotag)

To fill Institutional Details, one should follow the process mentioned below.

| EPARTMENT OF DRIN<br>MINISTRY OF JAL SHAK | KING WATER AND SANITATION<br>TTI<br>A                             |                      |                                         |               | NIC                                 |
|-------------------------------------------|-------------------------------------------------------------------|----------------------|-----------------------------------------|---------------|-------------------------------------|
|                                           | Smachh Rhant Mission 2.0<br>Erra seza Reve 2.0                    | 11:48 <b>• 0 0 •</b> | •€ ≪ 201.4/201.4/48%4                   | 11.49 🖱 e 🖬 + | ■ 零 武山武山 48%章<br>Bharat Mission 2.0 |
|                                           | UTTAR PRADESH -> BASTI -> PARAS RAMPUR -><br>BELDHARIYA -> ULLAHA | UTTAR PRADESH -+ BA  | STI -> PARAS RAMPUR ->                  | -Select-      | ۲                                   |
|                                           | Village Level Information                                         |                      | nstitutional Details<br>Only Completed) | 1             | 0                                   |
|                                           | Village Basic Information                                         | IMPO                 | RTANT <sup>*</sup>                      | 2             | 0                                   |
|                                           | Institutional Details (Only Completed)                            | -Select-             | ۲                                       | 3             | 0                                   |
|                                           |                                                                   | Schools              | 0                                       | 4             | 0                                   |
|                                           |                                                                   | Anganwadi            | 0                                       | 5             | 0                                   |
|                                           |                                                                   | Panchayat Gha        | 0                                       | 6             | 0                                   |
|                                           |                                                                   | Corner               |                                         | 7             | 0                                   |
|                                           |                                                                   |                      |                                         | 8             | 0                                   |
|                                           |                                                                   |                      |                                         | 9             | 0                                   |
|                                           |                                                                   |                      |                                         |               |                                     |

Once a Schools/Aganwadi/Panchayat Ghar has selected, then Serial Number should be furnished. Suppose the option Schools is selected in the above process, then a user should provide the following details:

| Swachh Bharat Mission 2.0<br>सम्पन्न भारत मिलन 2.0                                                                                                    | Swachh Bharat Mission 2.0                 | Swachh Bharat Mission 2.0<br>स्वयह भारत विश्वल 2.0       |
|----------------------------------------------------------------------------------------------------|-------------------------------------------|----------------------------------------------------------|
| UTTARAKHAND → UTTARKASHI → BHATWARI → ATHALI<br>→ ATHALI                                                                                                    | Availability/ Access of Yes               | Units- Girls No. of dysfunctional toilet units- Common 1 |
| Institutional Details<br>(Only Completed)                                                                                                    | No. of Toilet units - Boys"               | Hand washing facility<br>available and functional Yes    |
| IMPORTANT"                                                                                                    | No. of Tollet units - Girls               | Access to SWM, LWM through                               |
| <ol> <li>Legacy data of assets constructed prior to<br/>01/09/22 using MGNAREGS/FFC fund may also be<br/>reported here.</li> <li>Atter 61/09/22 cobis SBM funded assets should be</li> </ol> | No. of Toilet units - Common <sup>®</sup> | SWM <sup>®</sup> Biogas Pl                               |
| reported.                                                                                                    | All Functional in Use -Select-            | LWM <sup>*</sup> Flows int.                              |
| Choose Category                                                                                                    | Hand washing facility                     | Geo-Codes                                                |
| Schools *                                                                                                    | available and functional                  | Latitude" 28.589288                                      |
| Serial Number                                                                                                    | Access to SWM, LWM through                | Lonoitude 77 235953                                      |
| 2 -                                                                                                    | SWM* -Select-                             |                                                          |
| Component Name Units(in No)                                                                                                    | LWM" -Selectd                             |                                                          |
| Name of School" Name                                                                                                    | Geo-Codes                                 |                                                          |
| Category of School" -Select-                                                                                                    | Latitude * 28.5892146                     |                                                          |
|                                                                                                    | Longitude" 77.2359401                     | Capture Photo                                            |
| Type of School" -Select-                                                                                                    | Capture Photo                             | Save Data                                                |
| Availability/ Access of                                                                                                    |                                           | 11 O K                                                   |

The following information to be filled for the **School** option as follows:

➢ Name of School

Ö

- Category of School
  - Primary
  - Upper Primary
  - $\circ$  Secondary
  - $\circ \quad \text{Higher Secondary} \\$
- > Type of School
  - $\circ$  Government
  - $\circ \quad \text{Govt Aided} \quad$
  - o Private
  - $\circ \quad \text{Others} \quad$

User Manual: SBM 2.0 IMIS (Mobile) App

ीय सूचना विज्ञान केंद्र lional Informatics Centre

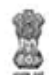

DEPARTMENT OF DRINKING WATER AND SANITATION MINISTRY OF JAL SHAKTI GOVERNMENT OF INDIA

- Availability/Access of Toilet (If option selected as Yes)
  - No. of Toilets Units-Boys
  - o No. of Toilets Units-Girls
  - $\circ$   $\:$  No. of Toilets Units Common  $\:$
- All Functional in use (If option selected as No)
  - No. of dysfunctional toilets units-Boys
  - No. of dysfunctional toilets units-Girls
  - $\circ$   $\;$  No. of dysfunctional toilets units Common  $\;$
- Hand washing Facility available and functioning with soap and water (Yes/No)
- Access to SWM, LWM through
  - SWM (Community/Vermicompost Pit/ Bio-gas Plants/No facility available/Any Other)
  - LWM (Soak Pits/ Leach Pits/Flows into other/ Flows into Village drains/ No facility available /Any other)

The following table displays the various validations rules for each component unit of the **School** option:

| Component Unit                  | Validation Rule      |
|---------------------------------|----------------------|
| Name of the school              | up to 50 characters. |
| Number of Toilets unit - Boys   | up to 9              |
| Number of Toilets unit - Girls  | up to 9              |
| Number of Toilets unit - Common | up to 9              |

After filling the details as per the requirements, one should click on the Save button. The data gets saved in the offline database and a prompt message appears on the screen for confirmation purposes.

#### Note:

1. You can also update data and upload data in the GOI Central Server by clicking on the Upload Data to GOI Central Server.

### Anganwadis

Description for the Anganwadis category is given ahead.

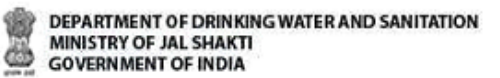

The information to be filled for **Anganwadis** option is listed as follows:

- Availability of Toilet (If option selected as Yes)
  - Is sharing with toilets (If option selected as Yes)
    - Shared with (Panchayat/ School/ Other)
  - o No. of Toilets units

 $\triangleright$ 

- No of child friendly toilet units
- All Functional in use (If option selected as No)
- Total number of dysfunctional toilet units
   Hand washing
- Facility availability and Functional
- Access to SWM, LWM through
  - SWM (Community/Vermicompost Pit/ Bio-gas Plants/Any Other)
  - LWM (Soak Pits/ Flows into other/ Flows into Village drains/Any other)

|                                       |                   | Section 1 |                                             |               |
|---------------------------------------|-------------------|-----------|---------------------------------------------|---------------|
| C Print Print                         | New Street        |           | · · · · · · · · · · · · · · · · · · ·       | A DECEMBER OF |
| UTTAR PRACERS + LUCKOR                | W A BARDIN GA TAL | wi i      | Availability of tables.*                    |               |
| booverust +                           | CENTRAL DIRECTOR  |           | is sharing of toket.*                       | 78            |
| <u>50</u> ~;                          | 3nly Completed)   |           | Shared With *                               | -             |
|                                       |                   |           | No. of Toller usine *                       |               |
| Discele Calegory<br>Angenwell         |                   | 18        | No. of citle blendly in anits *             | det           |
| Secial Mumber                         |                   |           | All Punctional In line                      | - 944         |
| 4                                     |                   |           | Total Fumber<br>destructioner toolet unter  | .**           |
| Gentperson Manage                     | , Denter (ne Ma   | ŵ,        | Hand weshing for<br>analytic and fanctional | ely -1        |
| Availability of toolets *             |                   |           | Access to SMM, LINM th                      | risight       |
| in sharing of Islat +                 | 745               | -         | EANAP                                       |               |
| Started Wilk *                        | -Datert-          | -         | LWW+                                        | -4            |
| No. of Tollet units *                 |                   |           | firm-Coder                                  |               |
| No. of creat theody to                | er .              |           | Lattades                                    | 28.5          |
|                                       | The second        | _         | Longnuder                                   | nz            |
| Total Number<br>Systematical solution | at                |           | Capter                                      | Phate         |
| Hand washing thick                    | ey                |           |                                             |               |

💵 🖛 राष्ट्रीय खचना विज्ञान केंद्र

935246

shears?

#### **Panchayat Ghar**

Similarly, you can do data entry for the Panchayat Ghar category as displayed ahead:

The information to be filled for the **Panchayat** Ghar option is listed as follows:

Availability/Access of Toilet (If option selected as Yes)

- No. of Toilets Units -Male
- No. of Toilets Units -Female
- o No. of Toilets Units Common
- All Functional in use (If option selected as No)
  - No. of dysfunctional toilets units -Male
  - No. of dysfunctional toilets units –Female
  - No. of dysfunctional toilets units Common
- Hand washing Facility available and functioning with soap and water (Yes/No)
- Access to SWM, LWM through
  - SWM (Community/Vermicompost Pit/ Bio-gas Plants/Any Other)
  - o LWM (Soak Pits/ Flows into other/ Flows into Village drains/Any other

6

## 8. Community Assets

Now let's discuss the second option available for the users which is **Community Assets.** The user can enter the details for the following listed as follows:

- Solid Waste Management
- Grey Water Management
- Community Sanitary Complexes
- ► MWM

The main components for the **Community Assets** are displayed in the Figure below:

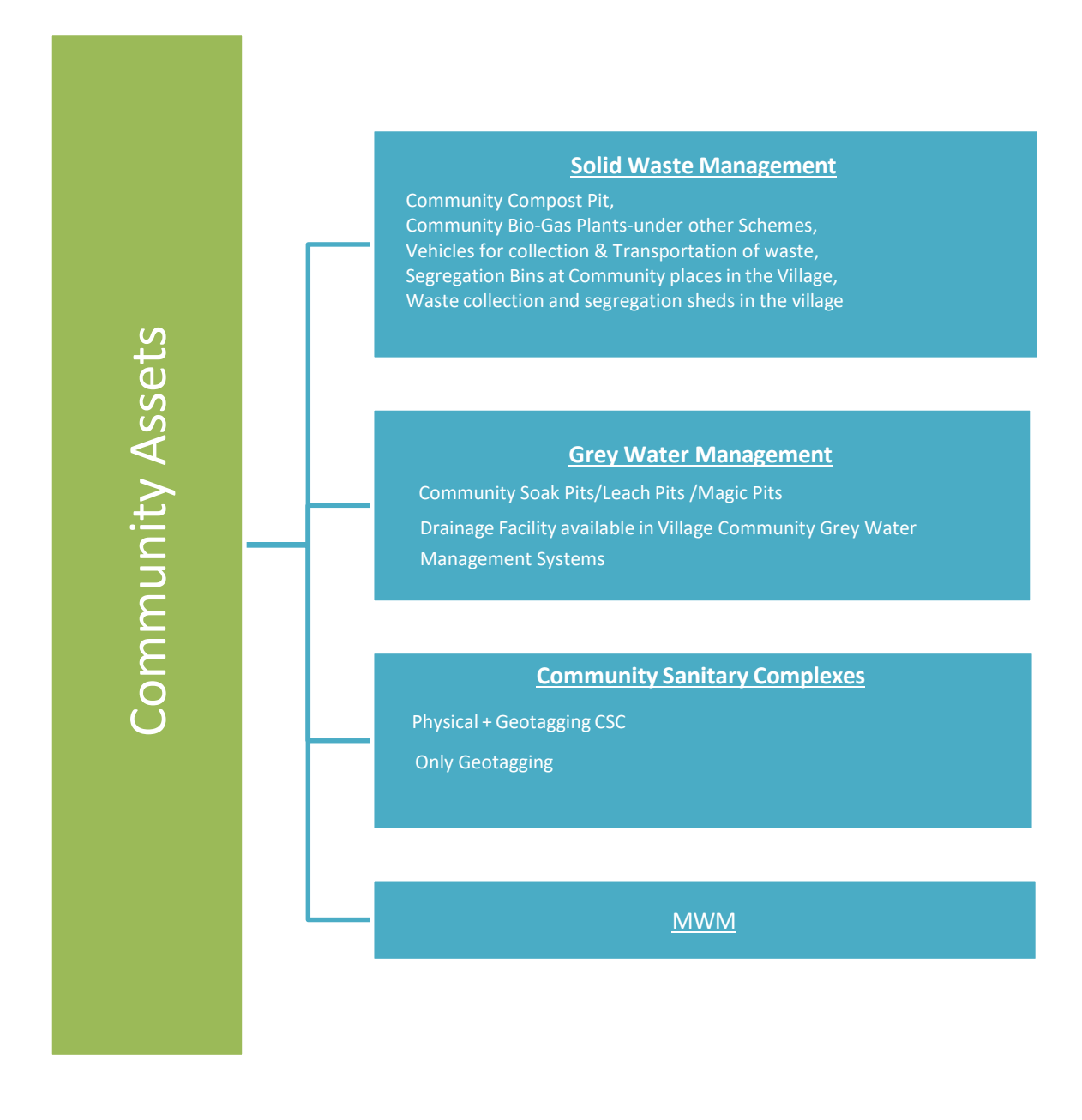

ŵ

### A. Solid Waste Management

The main components of **Solid Waste Management** are listed as follows:

- Community Compost Pit (Geotag)
- Community Bio-Gas Plants-under other Schemes (Geotag)
- > Vehicles for collection & Transportation of waste (Geotag)
- Segregation Bins at Community places in the Village (Geotag)
- Waste collection and segregation sheds in the village (Geotag)

#### **Community Compost Pit (Geotag)**

| and the second states and                                                                                     |                                           |              | Security Security Security                                  |            |
|----------------------------------------------------------------------------------------------------|-------------------------------------------|--------------|-------------------------------------------------------------|------------|
| Swachh Bharat Mission 2.0<br>संयक्ष भारत निराज 2.0                                                            | Swachh Bharat Mission     स्थित मिरान 2.0 | 120          | <ul> <li>अभवतमा कावजाठ<br/>बवप्रस भारत मिवान २.(</li> </ul> |            |
| RAJASTHAN -> BANSWARA -> KUSHALGARH -><br>DAROBADIYA -> SEMALPARA                                             | Details of the Asset                      | ive location | Source of Funding                                           |            |
| 0                                                                                                    | Location                                  |              | Namami Gange                                                | [          |
| Grey Water Management                                                                                         | Number of HHs being served/benefitted     |              | SBM -G                                                      |            |
| IMPORTANT                                                                                                    | Completion                                |              | MGNREGS                                                     | (          |
| ) Legacy data of assets constructed prior to 01/09/22<br>using MGNAREGS/FFC fund may also be reported<br>bere | Year                                      | -Select-     | State Finance Commission                                    | (          |
| After 01/09/22 only SBM funded assets should be<br>reported.                                                  | Month*                                    | -Select-     | MPLAD/MLALADS<br>District Mineral Funds                     |            |
|                                                                                                    | Source of Funding                         |              | CSR contribution                                            | [          |
| Choose Category                                                                                               | Namami Gange                              |              | NGO contribution                                            | [          |
| Community Grey Water Managem. *                                                                               | SBM -G                                    |              | GP Funds                                                    | C          |
|                                                                                                    | 15th/14th Finance Commission              |              | World Bank Fund                                             | (          |
|                                                                                                    | MGNREGS                                   |              | Others/ Please specify                                      | [          |
| Add New *                                                                                                    | State Finance Commission                  |              | fund scheme                                                 |            |
| Component Name Halter(in No)                                                                                  | MPLAD/MLALADS                             |              |                                                             | -          |
| Component Home                                                                                                | District Mineral Funds                    |              | Latitude                                                    | 28.589183  |
| Types of Community<br>Grey Water Management                                                                   | CSR contribution                          |              |                                                             |            |
| Systems"                                                                                                    | NGO contribution                          |              | Longitude                                                   | 77.2359635 |
| Capacity(in Cubic meters)                                                                                     | GP Funds                                  |              | Capture Photo                                               |            |
| (1 cubic meter is equal to<br>1000 liters)                                                                    | World Bank Fund                           |              | Capture Photo                                               |            |
| (To be calculated by Length                                                                                   | Others/ Please specify                    |              |                                                             |            |

The following information to be filled for the **Community Compost Pit** is:

- > Type of community Compost Pits
  - o NADEP
  - $\circ$  Vermicompost
  - $\circ$  Windrow
  - Heap Method
  - o Other
- Capacity (in Cubic meters)
- Assets Detail/ Live Location
- Number of HHs being served/benefitted
- Completion
  - o Year
  - o Month
- Source of Funding. The following funds type to be selected.
  - o Namami Gange
  - o SBM-G
  - $\circ$  15<sup>th</sup>/14<sup>th</sup> Finance Commission

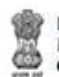

DEPARTMENT OF DRINKING WATER AND SANITATION MINISTRY OF JAL SHAKTI GOVERNMENT OF INDIA

- MGNREGS
- o State Finance Commission
- o MPLADS/ MLALADS
- District Mineral Funds
- o CSR Contribution
- o NGO Contribution
- o GP Funds
- o World Bank Funds
- o Other/ Please Specify
- Legacy data can be entered:

(With the reference to figure given on the right,  $15^{th}/14^{th}$  Finance Commission & MGNREGS has been disabled after  $31^{st}$  August 2022.)s

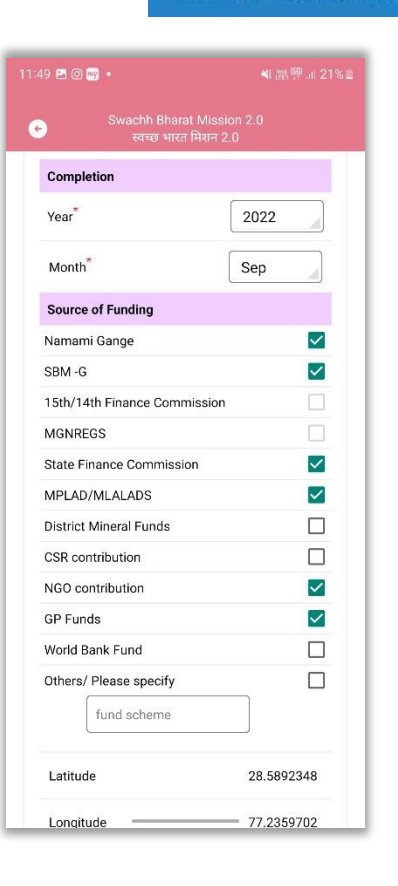

पार्ट राष्ट्रीय सूचना विज्ञान केंद्र National Informatics Centre

#### **Community Bio-Gas Plants-under other Schemes (Geotag)**

The following figures display the components of **Community Bio-Gas Plants under other schemes:** 

| 59 B G 4 6 2 9 J 745 8                                                                              | 12:00 19:00                              | 4 4 0 20 W 21 / ANA | 1200 8 0                                   |                 |
|----------------------------------------------------------------------------------------------------|------------------------------------------|---------------------|--------------------------------------------|-----------------|
| Swachh Bharat Mission 2.0<br>atrus Mira Iñris 2.0                                                   | Swachh Bharat Misi<br>anas stra Drea     | ilon 2.0<br>2.0     | Swuchh Bharat Miss<br>arear street Filtere | ilon 2.0<br>2.0 |
| RAJASTHAN -> BANSWARA -> KUSHALGARH -><br>DAROBADIYA -> SEMALPARA                                   | Details of the Asset                     | Live location       | Source of Funding                          |                 |
| -0 -                                                                                                | Location                                 |                     | Namami Gange                               |                 |
| Grey Water Management                                                                               | Number of HHs being<br>served/benefitted |                     | SBM -G                                     |                 |
|                                                                                                    | Completion                               |                     | 15th/14th Finance Commission               | , L             |
| IMPORTANT"                                                                                          | Competition                              |                     | MGNREGS                                    | L               |
| Legacy data of assets constructed prior to 01/09/22<br>using MGNAREGS/FFC fund may also be reported | Year                                     | -Select-            | State Finance Commission                   |                 |
| here.                                                                                               | 2. 22 T                                  |                     | MPLAD/MLALADS                              |                 |
| After 01/09/22 only SBM funded assets should be<br>reported.                                        | Month                                    | -Select-            | District Mineral Funds                     |                 |
|                                                                                                    | Source of Funding                        |                     | CSR contribution                           |                 |
| Choose Category                                                                                     | Namami Gange                             |                     | NGO contribution                           |                 |
| Community Grey Water Managem 👻                                                                      | SBM -G                                   |                     | GP Funds                                   |                 |
|                                                                                                    | 15th/14th Finance Commission             |                     | World Bank Fund                            |                 |
| Jnit                                                                                                | MGNREGS                                  |                     | Others/ Please specify                     |                 |
| Add New 👻                                                                                           | State Finance Commission                 |                     | fund scheme.                               |                 |
| Constant Marine Helicite Max                                                                        | MPLAD/MLALADS                            |                     |                                            |                 |
| Component Name Units (in No)                                                                        | District Mineral Funds                   |                     | Latitude                                   | 28.5891839      |
| Types of Community<br>Grey Water Management                                                         | CSR contribution                         |                     |                                            |                 |
| Systems*                                                                                            | NGO contribution                         |                     | Longitude                                  | 77.2359635      |
| Capacity(in Cubic meters)                                                                           | GP Funds                                 |                     | Capture Pho                                | <b>10</b>       |
| (1 cubic meter is equal to<br>1000 liters)                                                          | World Bank Fund                          |                     | Capture Prio                               |                 |
| (To be calculated by Length                                                                         | Others/ Please specify                   |                     |                                            |                 |

The following information to be filled for the **Community Bio-Gas Plants under other schemes** is:

- Capacity (in Cubic meters)
- Assets Detail/ Live Location
- Number of HHs being served/benefitted
- Completion
  - o Year

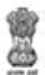

5

- Month 0
- Source of Funding. The following funds type to be selected.
  - 0 Namami Gange
  - SBM-G 0
  - 15th/14th Finance Commission 0
  - MGNREGS 0
  - **State Finance Commission** 0
  - MPLADS/ MLALADS 0
  - District Mineral Funds
  - 0 **CSR** Contribution
  - NGO Contribution 0
  - **GP** Funds 0
  - World Bank Funds 0
  - Other/ Please Specify (To be entered in the given box) 0

#### Vehicles for collection & Transportation of waste (Geotag)

The following information to be filled for the Vehicles for collection & Transportation of waste are: (Screen have been presented on the right.

- $\geq$ Purchase Year/Month
- Number of HHs being served/benefitted  $\geq$
- ➢ Is Shared?
- Source of Funding. The following funds type to be selected.  $\geq$ Namami Gange 0
  - SBM-G
  - 0
  - 15th/14th Finance Commission
  - MGNREGS
  - State Finance Commission 0
  - MPLADS/MLALADS 0
  - **District Mineral Funds** 0
  - 0 **CSR** Contribution
  - NGO Contribution 0
  - o GP Funds
  - World Bank Funds 0
  - Other/ Please Specify (in the box provided) 0

Click on the button Capture Photo to proceed to save data to locally.

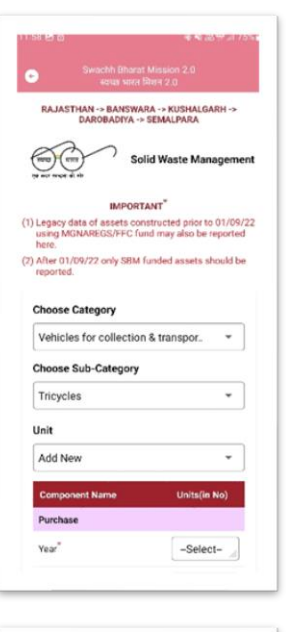

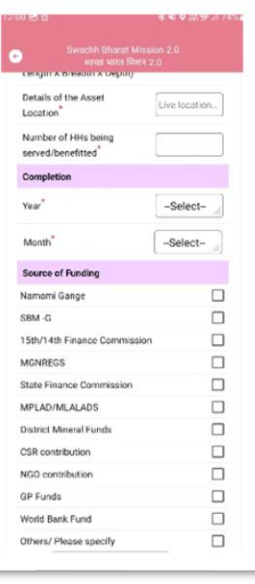

| Longitude 77.2359635 |
|----------------------|
|                      |
| Capture Photo        |

#### Segregation Bins at Community places in the Village (Geotag)

The above Figures display the components of Segregation Bins at Community places in the Village:

- No. of Segregation Bins at Community Places
- Number of HHs being served/benefitted.
- Number of Shops/offices being benefitted

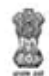

DEPARTMENT OF DRINKING WATER AND SANITATION MINISTRY OF JAL SHAKTI GOVERNMENT OF INDIA

- Source of Funding. The following funds type to be selected.
  - Namami Gange
  - o SBM-G
  - $\circ$  15<sup>th</sup>/14<sup>th</sup> Finance Commission
  - MGNREGS
  - State Finance Commission
  - MPLADS/ MLALADS
  - District Mineral Funds
  - o CSR Contribution
  - NGO Contribution
  - o GP Funds
  - World Bank Funds
  - Other/ Please Specify (in the box provided.)

The following information to be filled for the **Segregation Bins at Community places in the Village** is:

|                                                    |                                                         | 11.56 25 12                                           | <b>A C C C C C</b> |
|----------------------------------------------------|---------------------------------------------------------|-------------------------------------------------------|--------------------|
| Swachh Bharat<br>स्वच्छ भारत                       | t Mission 2.0<br>मिरान 2.0                              | Swachh Bharat Mission<br>स्यच्छ भारत मिशन 2.0         |                    |
|                                                    |                                                         | served/benefitted                                     |                    |
| DAROBADIYA ->                                      | IRA -> KUSHALGARH -><br>• SEMALPARA                     | Number of shops/offices being benefitted <sup>*</sup> |                    |
| Real Liter So                                      | lid Waste Management                                    | Source of Funding                                     |                    |
| एक करण तसर्वज्ञा की लोग                            |                                                         | Namami Gange                                          |                    |
| IMPORT                                             | TANT*                                                   | 15th/14th Finance Commission                          |                    |
| Legacy data of assets cor<br>using MGNAREGS/FFC fu | nstructed prior to 01/09/22<br>and may also be reported | MGNREGS                                               |                    |
| here.                                              | Conded another should be                                | State Finance Commission                              |                    |
| reported.                                          | runded assets should be                                 | MPLAD/MLALADS                                         |                    |
|                                                    |                                                         | District Mineral Funds                                |                    |
| Choose Category                                    |                                                         | CSR contribution                                      |                    |
| Segregation Bins at C                              | ommunity p 🔻                                            | NGO contribution                                      |                    |
|                                                    | · · · · · · · · · · · · · · · · · · ·                   | GP Funds                                              |                    |
| Unit                                               |                                                         | Others/ Please specify                                |                    |
| Add New                                            | ·                                                       | fund scheme                                           | ]                  |
| Component Name                                     | Units(in No)                                            | Latitude                                              | 28 5801820         |
| Number of Segregation<br>Bins at community place   | s*                                                      |                                                       | 20.0091039         |
| Number of HHs being                                |                                                         | Longitude                                             | 77.2359635         |
| served/benefitted*                                 |                                                         | Capture Photo                                         |                    |
| Number of shops/offices being benefitted*          |                                                         |                                                       |                    |

### Waste collection and segregation sheds in the village (Geotag)

The following information to be filled for the **Waste collection and segregation sheds in the village** are:

- Assets Detail/ Live Location
- Number of HHs being served/benefitted
- Completion
  - o Year
    - o Month
- Source of Funding. The following funds type to be selected.
  - o Namami Gange
  - o SBM-G
  - $\circ$  15<sup>th</sup>/14<sup>th</sup> Finance Commission
  - o MGNREGS
  - o State Finance Commission
  - o MPLADS/ MLALADS
  - District Mineral Funds
  - $\circ \quad \text{CSR Contribution}$
  - NGO Contribution
  - $\circ \quad \text{GP Funds}$
  - o World Bank Funds
  - Other/ Please Specify (in the space provided)

Screen provided on the right helps a user in understanding the above entries.

The next table demonstrate a few validation rules required for the components of the Solid Waste Management. Please have a look at these below

| Component Unit                         | Validation Logic                          |
|----------------------------------------|-------------------------------------------|
| Asset Details                          | up to 50 characters                       |
| Capacity (in Cubic meters)             | up to 125                                 |
| No. of HHs being served/<br>benefitted | up to (Total HHs in<br>MIS(BLS+LOB+NOLB)) |
| Source of Funding (All<br>components)  | up to 10 lakhs                            |

1. It is important to select at least one source of funding.

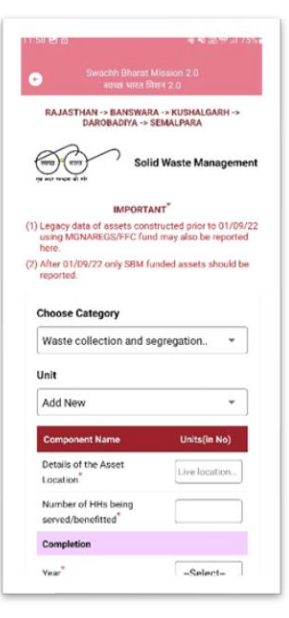

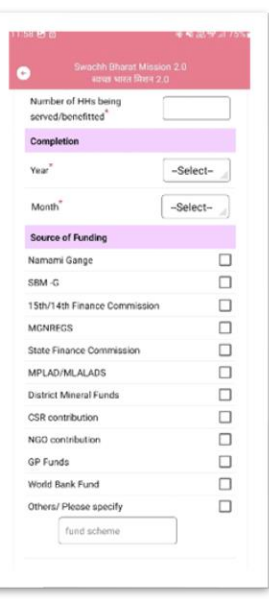

| Longitude | 77.2359635    |
|-----------|---------------|
|           | Capture Photo |

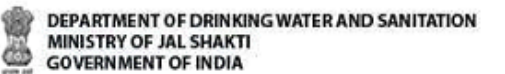

### B. Grey Water Management

The main components of Grey Water Management are listed as follows:

- I. Community Soak Pits/Leach Pits/Magic Pits
- II. Drainage Facility available in Village
- III. Community Grey Water Management Systems

#### Community Soak Pits/Leach Pits/Magic Pits (Geotag)

The following information to be filled for the **Community Soak Pits/Leach Pits/Magic Pits**:

- Type of community Soak Pits
  - o Soak Pits
  - Leach Pits
  - o Magic Pits
- Capacity in KLD
- Assets Details/ Live Location
- Number of HHs being served/benefitted
- Completion
  - o Year
  - o Month
- Source of Funding. The following funds type to be selected.
  - o Namami Gange
  - o SBM-G
  - o 15<sup>th</sup>/14<sup>th</sup> Finance Commission
  - MGNREGS
  - State Finance Commission
  - o MPLADS/ MLALADS
  - District Mineral Funds
  - CSR Contribution
  - o NGO Contribution
  - o GP Funds
  - World Bank Funds
  - Other/ Please Specify (To be entered in the given box)

Screen provided on the right helps a user in understanding the above entries for Community Soak Pits/Leach Pits/Magic Pits.

#### Drainage Facility available in Village (Geotag)

The following information should be provided:

- Disposal of drainage water (drain terminates at)
  - o Open low land areas
  - $\circ \quad \text{Ponds}$

User Manual: SBM 2.0 IMIS (Mobile) App

| Swachh  <br>4crua                                                                                                    | Dharat Mission 2.0<br>। भारत जिल्हा 2.0                         |
|----------------------------------------------------------------------------------------------------|-----------------------------------------------------------------|
| RAJASTHAN -> BA<br>DAROBAD                                                                                                    | NSWARA -> KUSHALGARH -><br>Diya -> semalpara                    |
| <u> </u>                                                                                                    | Grey Water Manageme                                             |
| 10.                                                                                                    | PORTANT                                                         |
| egacy data of asse<br>sing MGNAREGS/F                                                                                                    | ets constructed prior to 01/09<br>FFC fund may also be reported |
| ere,<br>Bas 03/00/22 only                                                                                                    | COM funded seasts should                                        |
| eported.                                                                                                    | onim runded assets should                                       |
|                                                                                                    |                                                                 |
|                                                                                                    |                                                                 |
| noose Category                                                                                                    |                                                                 |
| community Soal                                                                                                    | k Pits/Leach Pits/                                              |
| toose Category                                                                                                    | k Pits/Leach Pits/ *                                            |
| noose Category<br>Community Soal                                                                                                    | k Pits/Leach Pits/ ▼                                            |
| hoose Category<br>Community Soak<br>nit<br>Add New                                                                                                    | k Pits/Leach Pits/ ▼                                            |
| hoose Category<br>Community Soak<br>nit<br>Add New<br>Component Name                                                                                           | k Pits/Leach Pits/ ~                                            |
| hoose Category<br>Community Soak<br>nit<br>Add New<br>Component Name<br>Type of Community                                                                      | k Pits/Leach Pits/ ~                                            |
| hoose Category<br>Community Soak<br>nit<br>Add New<br>Component Name<br>Type of Community<br>Pits                                                              | k Pits/Leach Pits/                                              |
| hoose Category<br>Community Soak<br>nit<br>kdd New<br>Component Name<br>Fype of Community<br>Pits                                                              | k Pits/Leach Pits/                                              |
| hoose Category<br>Community Soak<br>nit<br>Add New<br>Component Name<br>Pype of Community<br>Pits<br>Capacity(in Cubic n<br>1 cubic meter is et<br>1000 kters) | k Pits/Leach Pits/                                              |

0

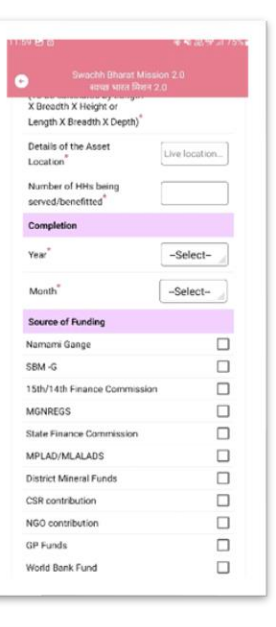

| Longitude        |               | 77.2359635 |
|------------------|---------------|------------|
| $\boldsymbol{<}$ | Capture Photo | >          |

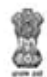

DEPARTMENT OF DRINKING WATER AND SANITATION MINISTRY OF JAL SHAKTI GOVERNMENT OF INDIA

- Nearby rivers
- Agricultural fields
- o Treatment systems such as WSP, DEWATS etc
- 0
- ➢ Length in meters
- Assets Detail/ Live Location
- Number of HHs being served/benefitted
- Completion
  - o Year
  - o Month
- Source of Funding. The following funds type to be selected.
  - o Namami Gange
  - o SBM-G
  - $\circ$  15<sup>th</sup>/14<sup>th</sup> Finance Commission
  - o MGNERGS
  - o State Finance Commission
  - MPLADS/ MLALADS
  - o District Mineral Funds
  - CSR Contribution
  - NGO Contribution
  - o GP Funds
  - o World Bank Funds
- Other/ Please Specify (in the box provided)

Screen provided on the right helps a user in understanding the above entries.

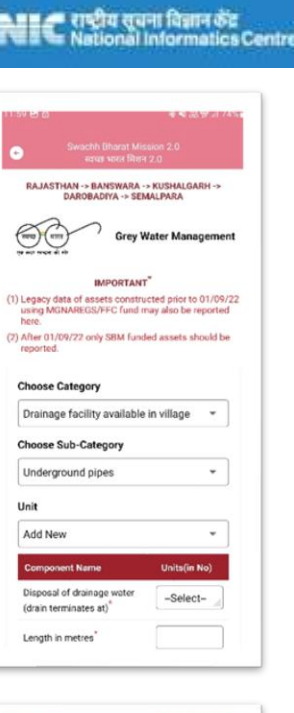

| Swachh Bhar<br>eisias wire            | at Mission 2.0<br>त मिलन 2.0 |
|---------------------------------------|------------------------------|
| Details of the Asset<br>Location      | Live location                |
| Number of HHs being served/benefitted |                              |
| Completion                            |                              |
| Year*                                 | -Select-                     |
| Month                                 | -Select-                     |
| Source of Funding                     |                              |
| Namami Gange                          |                              |
| 15th/14th Finance Com                 | mission 🗌                    |
| MGNREGS                               |                              |
| State Finance Commiss                 | ion 🗌                        |
| MPLAD/MLALADS                         |                              |
| District Mineral Funds                |                              |
| CSR contribution                      |                              |
| NGO contribution                      |                              |
| GP Funds                              |                              |
| Others/ Please specify                |                              |
| fund scheme                           |                              |
|                                       |                              |

| Longitude |               | 77.2359635 |
|-----------|---------------|------------|
| $\subset$ | Capture Photo | >          |

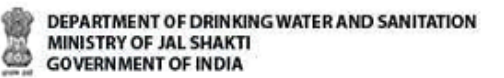

#### **Community Grey Water Management Systems (Geotag)**

The following information to be filled for the Community

#### **Grey Water Management Systems**:

- Type of Community Grey Water Management systems
  - Waste Stabilization 3 pond system
  - Waste Stabilization 5 pond system
  - o DEWATS
  - o Phytorid
  - Constructed wetlands
  - Duckweed pond
  - Others (To be entered in the given box)
- Capacity in KLD
- Assets Detail/ Live Location
- Number of HHs being served/benefitted
- Completion
  - o Year
  - o Month
- Source of Funding. The following funds type to be selected.
  - o Namami Gange
  - o SBM-G
  - o 15th/14th Finance Commission
  - o MGNERGS
  - o State Finance Commission
  - MPLADS/ MLALADS
  - District Mineral Funds
  - o CSR Contribution
  - NGO Contribution
  - o GP Funds
  - World Bank Funds
  - Other/ Please Specify (To be entered in the given box)

#### Note: It is important to select at least one source of funding.

The following table displays the various validations rules for each component unit **Grey Water Management** components:

#### Component Unit Validation Logic

| 1158 B &                                                                | 4.4 alter a 1954                                                 |
|-------------------------------------------------------------------------|------------------------------------------------------------------|
| Swachh (                                                                | Bharat Mission 2.0<br>भारत मिशन 2.0                              |
| RAJASTHAN -> BAI<br>DAROBAD                                             | NSWARA -> KUSHALGARH -><br>IYA -> SEMALPARA                      |
|                                                                         | Solid Waste Management                                           |
| IM I                                                                    | PORTANT                                                          |
| <ol> <li>Legacy data of asser<br/>using MGNAREGS/F<br/>here.</li> </ol> | ts constructed prior to 01/09/22<br>FC fund may also be reported |
| (2) After 01/09/22 only<br>reported.                                    | SBM funded assets should be                                      |
| Choose Category                                                         |                                                                  |
| Waste collection                                                        | and segregation 👻                                                |
| Unit                                                                    |                                                                  |
| Add New                                                                 | *                                                                |
| Component Name                                                          | Units(in No)                                                     |
| Details of the Asset<br>Location                                        | Live location                                                    |
| Number of HHs beir<br>served/benefitted                                 | ng                                                               |
| Completion                                                              |                                                                  |
| Year"                                                                   | -Select-                                                         |

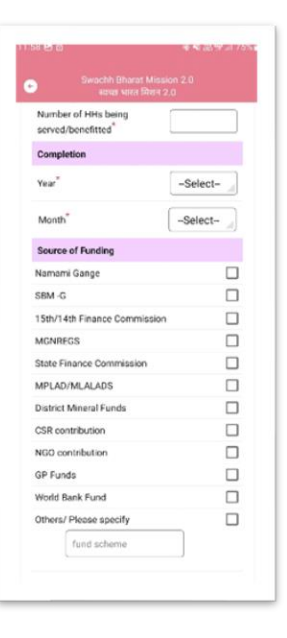

| Longitude      | 77.2359635 |
|----------------|------------|
| Capture Photo  | $\geq$     |
| Capitale Photo |            |

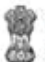

| Asset Details                          | up to 50 characters                       |
|----------------------------------------|-------------------------------------------|
| Length in meters                       | up to 9999                                |
| Capacity (in KLD)                      | up to 999                                 |
| No. of HHs being served/<br>benefitted | up to (Total HHs in<br>MIS(BLS+LOB+NOLB)) |
| Source of Funding (All<br>components)  | up to 25 Lakhs                            |

<u>Component-Wise Source of Funding validation is displayed in table below:</u>

| S   | Component                                         | Maximum Expenditure permitted |
|-----|---------------------------------------------------|-------------------------------|
| SWM | Community Compost Pits                            | 999,999                       |
| SWM | Community Bio-gas plants                          | 500000                        |
| SWM | Vehicles for Collection & transportation of waste | 999,999                       |
| SWM | Segregation Bins at the Community Places          | 999,999                       |
| SWM | Waste Collection and Segregation Sheds            | 999,999                       |
| GWM | Community Soak Pits                               | 999,999                       |
| GWM | Drainage Facility                                 | 5000000                       |
| GWM | Community Grey Water Systems                      | 11000000                      |

### C. Community Sanitary Complex (Geotag)

The following figures display the components of **Community Sanitary Complex** (Physical+Geotagging CSC):

| 100410     |                                               |                                                          | 10.0410    |                                           |            |   | 10.06 (5) |                                                         | 12 Mar 19 1923 +        |
|------------|-----------------------------------------------|----------------------------------------------------------|------------|-------------------------------------------|------------|---|-----------|---------------------------------------------------------|-------------------------|
|            | GNACHA Brown Maps of<br>Internation States 27 |                                                          | •          | Swachh Brand Massor 27                    |            |   | •         | Swacht, Brennt Mice an E.<br>Anten Status Sec. 20       |                         |
| ANNLAN     | UTTAA PRANSIN + MATH<br>ULTAHPUT MUTAAR + ANN | una – valasi<br>La Autoradon Raman<br>y Sanitary Complex | 5.         | Tollet Constructed<br>From *              | -Select-   | • | 15.       | NonSBM<br>Non BBM other<br>Scheme Name                  | -liningi-               |
| 55         | Physical-                                     | Geotagging)                                              | 7          | Total Number of Tode                      | Seat Units |   | 16.       | Rumarks<br>Doywog Friendly<br>Facility*                 | -Select- •              |
| CSC<br>Ad  | Units<br>5d New                               |                                                          | n.<br>b.   | Female units *                            |            |   | 10.       | Located in<br>Habitation*                               | -Select- +              |
| 84.<br>194 | Companient Name                               | Amme (im Nona)                                           | 38.<br>18. | No, of Unitalis units<br>Male units *     |            |   | 19.       | Estimated Person<br>Days generated<br>from construction |                         |
| 1<br>R.    | Reported<br>Year*                             | 2020                                                     | h          | Female units *<br>Water Facility          |            |   | 20.       | Construction Stages                                     | -Select-                |
| h.'        | Mantte                                        | Aug                                                      | 10         | Available?*<br>Is Hand Wash               | -Select-   |   | 21.       | Construction Date                                       |                         |
| 0,         | Vear*                                         | -Delect- +                                               | 11.        | Whether Electricity<br>Provided?*         | -Select-   |   | 22        | Reset 0<br>Geo-Codes                                    | ula<br>In               |
| b.<br>3.:  | Month +<br>Santary Complex                    | •                                                        | 12         | Operation and<br>Maintanance by<br>(OKM)* | -Select-   | * | л.<br>D.  | Latinade*                                               | 28.7090194<br>77.067503 |
| 4          | Sanitary Complex                              |                                                          | 13.        | Usel Charges<br>Applicable®               | -Select-   | * |           | Capture Ph                                              | ato .                   |
| 5.         | Toilet Constructed<br>Fram *                  | -Salect- +                                               | 14.        | Is Constructed From<br>NonSBM             | -benet-    | 5 |           |                                                         |                         |
|            |                                               | 4                                                        |            | * *                                       |            |   |           |                                                         | 4                       |

The following information to be filled for the **Community Sanitary Complex** option are:

- Reported (Year and Month)
- Completion
  - o Year
  - $\circ$  Month
  - $\circ$  Sanitary Complex Name
  - Sanitary Complex Location
  - Toilet Constructed From
  - No. of toilets Seats constructed
- > Total Number of Toilet Seats Units
  - o Male Units
  - o Female Units
- No. of Urinal Seats
  - Male Units
  - Female Units
- Water facility available? (Yes/No)
- ➢ Is Hand wash facility available? (Yes/No)
- Whether Electricity provided? (yes/No)
- Operation and Maintained by (O&M)
  - o PRI
  - $\circ$  NGO
  - $\circ$  SAG

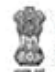

- o VWSC
- o Private
- User Charges Applicable
  - $\circ$  Yes
  - $\circ$  No
- Is constructed from non-SBM
- Non-SBM Other Scheme Name
- Remarks
- Divyang Friendly Toilet
  - o Yes
  - $\circ$  No
- Located in Habitation
  - o NA
  - $\circ$  SC Habitation
  - $\circ$  ST Habitation
- > Estimated person days generated from construction of this activity.
- Constructed Stages
  - $\circ~$  Initial or Zero Stage
  - $\circ~50\%\,Stage$
  - Final Stage
- Construction Date

The following table displays the various validations rules for each component unit **Community Sanitary Complex** components:

| Component Unit                                                      | Validation Rule                                    |
|---------------------------------------------------------------------|----------------------------------------------------|
| Total no. of CSCs                                                   | up to 2 (if HHs < 2000) up<br>to 5 (if HHs > 2000) |
| Sanitary Complex Name                                               | up to 50 characters                                |
| Sanitary Complex Location                                           | up to 50 characters                                |
| Number of Toilet Seats units (Male/Female Units)                    | up to 9                                            |
| Number of Urinal units (Male/Female Units)                          | up to 9                                            |
| Estimated persons Days Generated from construction of this activity | up to 999                                          |

### D. MWM (Menstrual Waste Management)

The following figures display the components of MWM:

| -                                                                   | mənnın 🗌  |
|---------------------------------------------------------------------|-----------|
| Galderen - Cravia                                                   | America   |
| 66                                                                  | MINM      |
| Gemperant Name                                                      |           |
| Availability/ Accept Ib<br>Menatrual absorbents?                    | -Select-  |
| Availability/Access 10<br>Menstrual abcorbents other<br>than Cloth* | -Select-  |
| to there any provision/facility for safe discount in the village*   | -Seleci-  |
| The current disposal facility<br>in the sillage in*                 | -Select-  |
| is the disposal facility.<br>functional and is use?                 | -Belerit- |
| The disposal facility is<br>populable at:                           | -Select-  |
| Seve Data                                                           |           |

The following information to be filled for the **MWM** option are:

- Availability / Access to Menstrual absorbents (Yes/No)
- > Availability / Access to Menstrual absorbents other than clothes (Yes/No)
- ➢ Is there any provision /facility for safe disposal in the village? (Yes/No)
- > The current disposal facility in the village is (Incinerator/ Deep Burial/ Any other / Both)
- ➢ Is the disposal facility functional and in-use? (Yes/No)
- > The disposal facility is available at (School-level/ Community-level/ Any other/ Both)

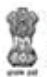

Perform the following steps to enter and update the data for **Community Assets** option:

1. Select the **Community Assets** option from the screen, as shown in the Figure:

|   |             | Hand Hannel I<br>Hand Division I | 4 👘      |     |
|---|-------------|----------------------------------|----------|-----|
|   |             |                                  |          |     |
|   | Welcome     |                                  |          |     |
|   | Norre       | Om prekash                       |          |     |
|   | Designation | STD                              |          |     |
|   | Bender      | Male                             |          | _   |
|   | Erropi      | amprokashi                       | princ (m | _   |
| - | Mobile No.  | 9871888276                       |          | - 7 |
|   | Address     | Agos                             |          |     |
| l | we          | oge Level Infor                  | nation   | 1   |
| 1 | Conse       | nanity Assets (i                 | né, GBC) |     |
| I | -           | ebeldo Level Inf                 | ormation |     |
| 1 | .00         | f Plan IEC Men                   |          |     |
|   |             |                                  |          |     |
|   |             |                                  |          |     |
|   |             |                                  | 4        |     |

- 2. Once the **Community Assets** option is selected, the drop-down menu for the **Select Block** and **Select Grampanchayat** appears on the screen.
- 3. Select the **Block** from the **Select Block** drop-down menu.
- 4. Select the **Grampanchayat** from the **Select Grampanchayat** drop-down menu.
- 5. Select the **Village** from the appeared list, as shown in the Figure below:

| Ś      |               | enty Ausets |
|--------|---------------|-------------|
| Select | Diock         |             |
| TH     | 38            | *           |
| Select | Grangaschayat |             |
| 1,000  | TTA BUUUMB    |             |
| 1      | CHETRA BLUOR  | á –         |
| 1      | CHETRA KUKURI | 8           |
|        |               |             |

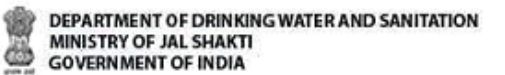

Once the **Village** name is selected, the following screen appears.

6. Select the **Solid Waste Management** option, as shown in the Figure below:

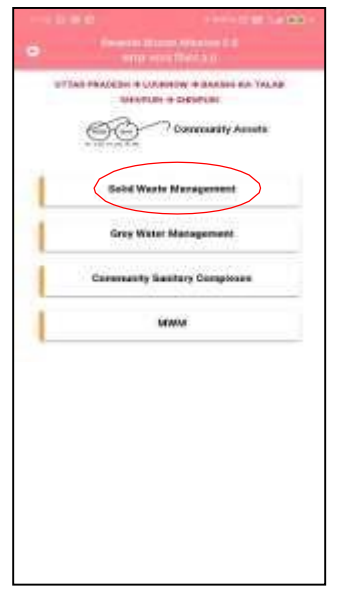

- 7. When the **Solid Waste Management** option is selected, the following screen appears on the mobile.
- 8. Select the **Category** from the **Choose Category** drop-down menu, as shown in the following Figure:

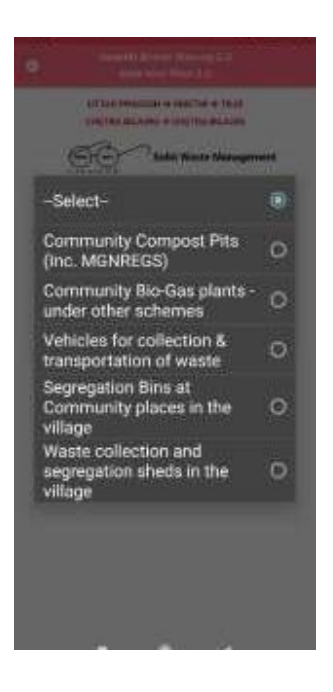

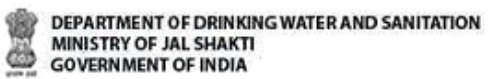

28.5892078 77.2359492

9. Select the **Add New** from the **Unit** drop-down menu, as shown in Figure below:

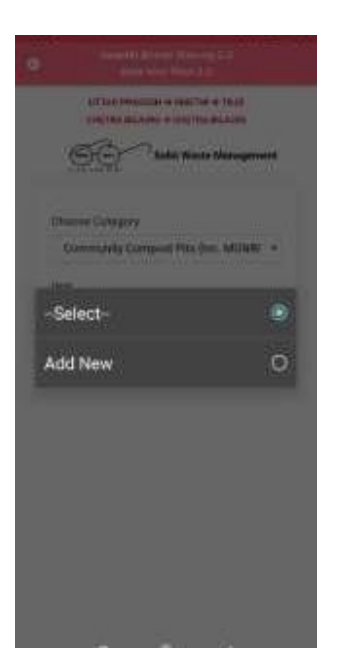

10. Enter the details and click on the **Capture Photo** button, as shown in the Figures below:

| Swacini Brianat Mission 2.0<br>स्वच्छ भारत मिशन 2.0                                                     | Swachh Bharat Mission 2.0<br>स्वच्छ भारत मिशन 2.0 | Swachh Bharat Missio                 |
|----------------------------------------------------------------------------------------------------|---------------------------------------------------|--------------------------------------|
| UTTARAKHAND -> UTTARKASHI -> BHATWARI -> ATHALI<br>-> ATHALI                                            | Details of the Asset cgo                          | MPLAD/MLALADS                        |
| Solid Waste Management                                                                                  | Number of HHs being                               | District Mineral Funds               |
| एव सरप सन्दरत वो आग<br>IMDODTANT <sup>X</sup>                                                           | Completion                                        | CSR contribution<br>NGO contribution |
| (1) Legacy data of assets constructed prior to 01/09/22<br>using MGNAREGS/FFC fund may also be reported | Year 2018                                         | GP Funds<br>World Bank Fund          |
| here.<br>(2) After 01/09/22 only SBM funded assets should be<br>reported.                               | Month <sup>*</sup> Jul                            | Others/ Please specify               |
| in porte di                                                                                             | Source of Funding                                 | fund scheme                          |
| Choose Category                                                                                         | Namami Gange 🗹                                    | 10                                   |
| Community Compact Bita                                                                                  | SBM -G                                            | Latitude                             |
| Community compost Fits                                                                                  | 15th/14th Finance Commission                      | Longitude                            |
| Unit                                                                                                    | MGNREGS 🗹                                         |                                      |
| Add New                                                                                                 | State Finance Commission                          |                                      |
|                                                                                                    | MPLAD/MLALADS                                     |                                      |
| Component Name Units(in No)                                                                             | District Mineral Funds                            |                                      |
| Type of community                                                                                       | CSR contribution                                  |                                      |
| compost pits NADEP                                                                                      | NGO contribution                                  | Ocative Direct                       |
| Capacity(in Cubic meters)                                                                               | GP Funds                                          | Capture Photo                        |
| (1 cubic meter is equal to                                                                              | World Bank Fund                                   | Save Data                            |
| 1000 liters) 25                                                                                         | Others/ Please specify                            |                                      |
| (To be calculated by Length<br>X Breadth X Height or                                                    | fund scheme                                       |                                      |

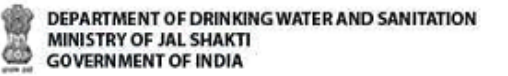

11. Thereafter, click on the **Save Data** button as demonstrated.

Once the Save Data button is clicked the data gets saved in the offline database and a prompt message appears on the screen, as shown in figure given below:

#### Note:

- 1. The user can enter the details for **Grey Water Management** options.
- 2. The user can also update data and upload data in the GOI Central Server by clicking on the Upload Data to GOI Central Server.

| <ul> <li>Swachh Bharat Mission 2.0<br/>स्वच्छ भारत मिशन 2.0</li> </ul>                                                                                                    |                                 |
|----------------------------------------------------------------------------------------------------|---------------------------------|
| UTTARAKHAND -> UTTARKASHI -> BHATWARI -> ATHALI<br>-> ATHALI                                                                                                    |                                 |
| Contract Contract Con |                                 |
| IMPORTANT*                                                                                                    |                                 |
| (1) Legacy data of assets constructed prior to 01/09/22<br>using MGNAREGS/FFC fund may also be reported<br>here.                                                                                                    |                                 |
| (2) After 01/09/22 only SBM funded assets should be reported.                                                                                                    |                                 |
| Choose Category                                                                                                    |                                 |
| Community Compost Pits 🔹                                                                                                    |                                 |
| Unit                                                                                                    |                                 |
| -Select                                                                                                    |                                 |
|                                                                                                    | Data successfully saved locally |
|                                                                                                    |                                 |
|                                                                                                    |                                 |
|                                                                                                    |                                 |
| Data successfully sayed locally                                                                                                    |                                 |
| Data successfully saved locally                                                                                                    |                                 |

Ċ

Before discussing the next option available on the main menu as **Household Level Information**, we will discuss **Community Sanitary Complexes** option available in **Community Assets**.

In **Community Sanitary Complexes** option, there are two methods of entering data, as shown in Figure below:

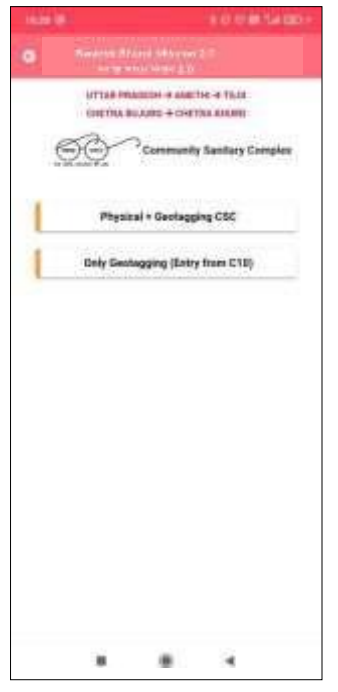

The screen of the **Only Geotagging CSC** option is shown in the Figure below:

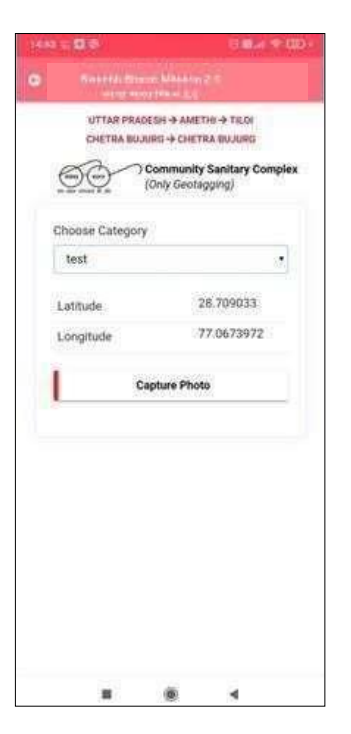

The components of **Physical + Geotagging CSC** option have been already discussed.

Ö

## 9. Household Level Information

Now, we will discuss the **Household Level Information** option available on the main menu.

Perform the following steps to enter and upload the data for the **Household Level Information** option: a. Select the **Household Level Information** option from the screen, as shown in the Figure below:

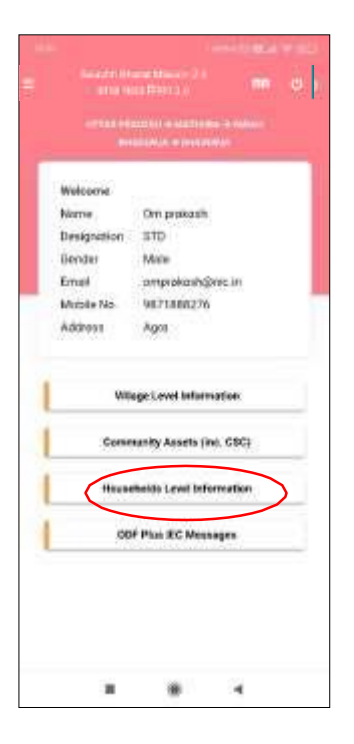

- **b.** When the **Household Level Information** option is selected, the drop-down menu for the **Select Block** and **Select Grampanchayat** appear on the screen.
- c. Select the **Block** from the **Select Block** drop-down menu.
- d. Select the Grampanchayat from the Select Grampanchayat drop-down menu.
- e. Select the **Village** from the appeared list, as shown in the Figure below:

| 1 | q |   | i | ŝ | 9 |
|---|---|---|---|---|---|
|   | 1 | ľ | i | ŝ | r |
|   | ł | 1 | ŝ | 8 | 3 |
|   | ÷ |   |   | 1 |   |
|   |   |   |   |   |   |

| DEPARTMENT OF DRINKING WATER AND SANITATION | Č. |
|---------------------------------------------|----|
| MINISTRY OF JAL SHAKTI                      |    |
| SOVERNMENT OF INDIA                         |    |
|                                             |    |

| 1  | DEPARTMENT OF DRINKING WATER AND SANITATION |
|----|---------------------------------------------|
| In | MINISTRY OF JAL SHAKTI                      |
| 9  | GOVERNMENT OF INDIA                         |

| Ø      | Hoccontrold Lanes in | formation  |
|--------|----------------------|------------|
| Select | Block                |            |
| -114   | 0.0                  | <b>5</b> 0 |
| Select | Granganchayat        |            |
| (IDHE  | TRA BULARD           | +]         |
| 1      | CHETRA BUJURD        |            |
| 1      | CHETRA KHURD         |            |
|        |                      |            |
|        |                      |            |
|        |                      |            |

Once the **Village** is selected, the following screen appears.

f.Select the **Category** from the **Choose Category** drop-down menu, as shown in the following Figure:

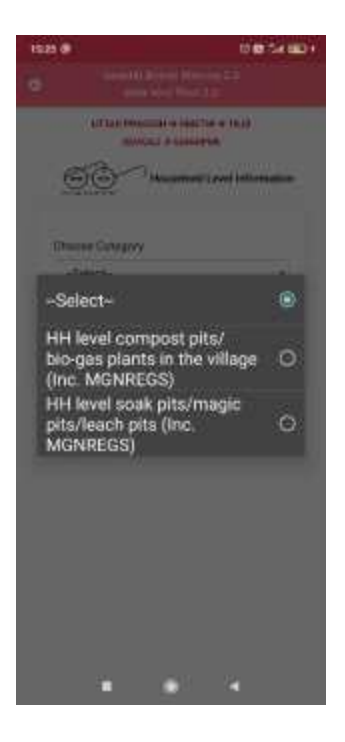

g. Select the **Add New** from the **Add Beneficiary** drop-down menu, as shown in Figure below:

User Manual: SBM 2.0 IMIS (Mobile) App

NIC राष्ट्रीय सूचना विज्ञान केंद्र National Informatics Centre Ö

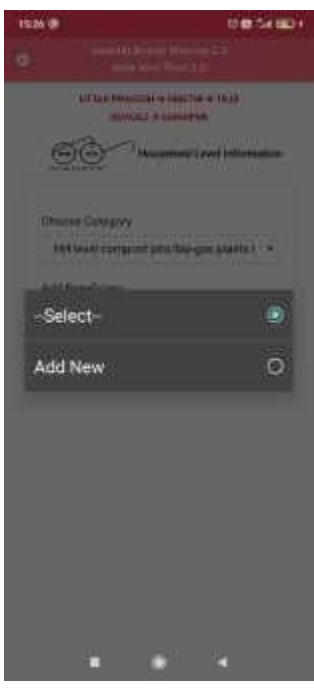

h. When **Add New** is selected, the following screen appears, as shown in the following Figure:

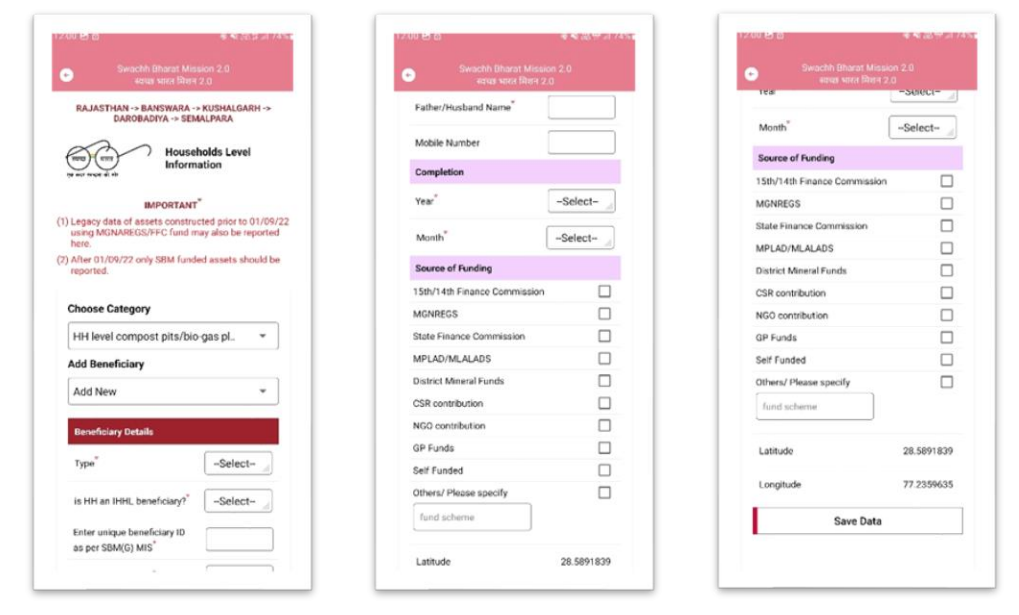

The following details are to be filled for **Add Beneficiary** details:

- > Type
  - $\circ \quad \text{Compost Pits} \quad$
  - o Bio-Gas Plants
- ➢ Is Household exists in SBM MIS
- > Enter unique beneficiary ID as per SBM (G) MIS

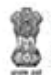

- ➢ Family Head Name
- Father/Husband Name
- ➢ Mobile Number
- ➤ Completion
  - o Year
  - $\circ$  Month
- Source of Funding
  - $\circ$  15<sup>th</sup>/14<sup>th</sup> Finance Commission
  - o MGNERGS
  - State Finance Commission
  - MPLADS/ MLALADS
  - $\circ \quad \text{District Mineral Funds}$
  - o CSR
  - $\circ \quad \text{NGO Contribution}$
  - $\circ \quad \text{GP Funds}$
  - $\circ \quad \text{Self Funded} \quad$
  - Other/ Please Specify (In the provided box)
- i. Enter the details and click **Save Data** button, as shown in the Figure below:

| Swachh Bharat Mission 2.0<br>बाव्यक्ष आगत निरमन 2.0                                                     | Swachh Bharat Me                                              | ssion 2.0<br># 2.0 | Swachh Uharat Misse<br>स्वाह्य भारत विधान 2 |            |
|----------------------------------------------------------------------------------------------------|---------------------------------------------------------------|--------------------|---------------------------------------------|------------|
| UTTARAKHAND -> UTTARKASHI -> BHATWARI -> ATHALI                                                         | is HH an IHHI, beneficiary?"                                  | Yes                | 1ea                                         | 2015       |
|                                                                                                    | Enter unique beneficiary ID<br>as oer SBM/G3 MIS <sup>®</sup> | 25000              | Month                                       | Jun        |
| (ma) (max) / Households Level                                                                           | 10 pci 0011(0) 1110                                           |                    | Source of Funding                           |            |
| for many restors of state                                                                               | Family Head Name"                                             | test               | 15th/14th Finance Commission                |            |
| IMPORTANT                                                                                               | Eather/Mushard Nama"                                          | Inst               | MGNREGS                                     | 2          |
| (1) Legacy data of assets constructed prior to 01/09/22<br>using MGNAREGS/FEC fund may also be reported | railer nusually name                                          | lesi               | State Finance Commission                    | ~          |
| here.                                                                                                   | Mobile Number                                                 | 9599406067         | MPLAD/MLALADS                               | ~          |
| (2) After 01/09/22 only SBM funded assets should be<br>reported.                                        | Completion                                                    |                    | District Mineral Funds                      |            |
|                                                                                                    |                                                               |                    | CSR contribution                            | ~          |
| Choose Category                                                                                         | Year                                                          | 2015               | NGO contribution                            |            |
| HH level compost pits/bio-gas pl *                                                                      | Month                                                         | Jun                | GP Funds                                    |            |
| Add Beneficiary                                                                                         |                                                               |                    | Self Funded                                 |            |
| Add New                                                                                                 | Source of Funding                                             |                    | Others/ Please specify                      |            |
| Add New                                                                                                 | 15th/14th Finance Commissio                                   | on 🔽               | fund scheme                                 |            |
| Banafalan: Dataile                                                                                      | MGNREGS                                                       |                    |                                             |            |
| derenduity declara                                                                                      | State Finance Commission                                      |                    | Latitude                                    | 28.589228  |
| Type" Compost                                                                                           | MPLAD/MLALADS                                                 |                    |                                             |            |
|                                                                                                    | District Mineral Funds                                        |                    | Longitude                                   | 77.2359084 |
| is HH an IHHL beneficiary? Yes                                                                          | CSR contribution                                              |                    | Crue Date                                   |            |
| Enter unique beneficiary ID 25000                                                                       | NGO contribution                                              |                    | Save Data                                   |            |
| as per SBM(G) MIS                                                                                       | GP Funds                                                      |                    |                                             |            |

When the **Save Data** button is clicked, the data gets saved in the offline database and a prompt message appears on the screen, as shown in the Figure below:

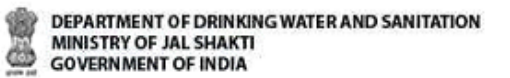

## 10.HH level Soak Pits/ Magic Pits/ Leach Pits

a. Select the **Category** from the **Choose Category** drop-down menu, as shown in the following Figure:

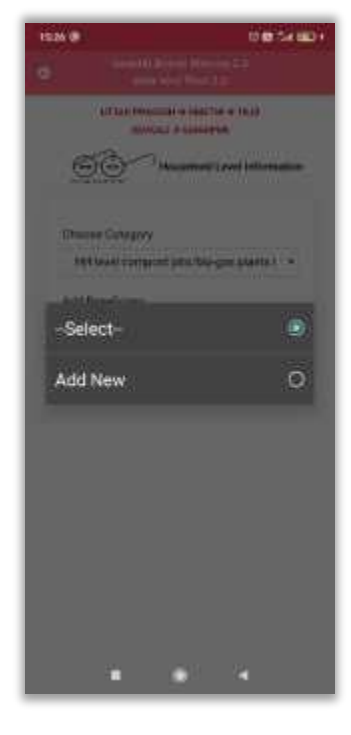

b. Select the Add New from the Add Beneficiary drop-down menu, as shown in Figure below:

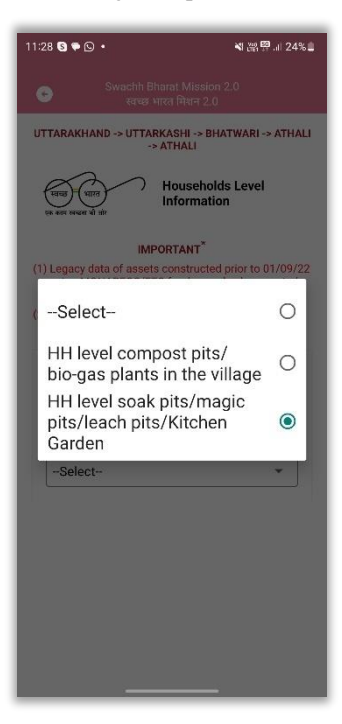

c.When **Add New** is selected the following screen appears as shown below:

| Swachh Bharat Mission 2.0<br>स्वयंक फारत नियत 2.0                                 | 🕤 Swachh Bharat Missio<br>स्वायक भारत नियान 2.0  | n 2.0<br>J | <ul> <li>अभवताम मागवाचा Mesan<br/>स्वयक्ष आरम गिरान 2.</li> </ul> |            |
|-----------------------------------------------------------------------------------|--------------------------------------------------|------------|-------------------------------------------------------------------|------------|
| UTTARAKHAND -> UTTARKASHI -> BHATWARI -> ATHALI<br>-> ATHALI                      | Enter unique beneficiary ID<br>as per SBM(G) MIS |            | Nonth                                                             | -Select-   |
| Households Level                                                                  | Family Head Name"                                |            | Source of Funding                                                 |            |
| in the work of the                                                                | Father/Murhand Name                              |            | 15th/14th Finance Commission                                      | 0          |
| IMPORTANT                                                                         | Table Thospana Harry                             |            | MGNREGS                                                           |            |
| 1) Legacy data of assets constructed prior to 01/09/22                            | Mobile Number                                    |            | State Finance Commission                                          |            |
| here.                                                                             | Completion                                       |            | MPLAD/MLALADS                                                     |            |
| <ol> <li>After 01/09/22 only SBM funded assets should be<br/>reported.</li> </ol> |                                                  |            | District Mineral Funds                                            |            |
|                                                                                   | Year                                             | -Select-   | CSR contribution                                                  |            |
| Choose Category                                                                   | Month"                                           | -Select-   | NGO contribution                                                  |            |
| HH level soak pits/magic pits/lea.                                                |                                                  |            | GP Funds                                                          |            |
| Add Beneficiary                                                                   | Source of Funding                                | -          | Self Funded                                                       |            |
| -                                                                                 | 15th/14th Finance Commission                     |            | Others/ Please specify                                            |            |
| Add New *                                                                         | MGNREGS                                          |            | fund scheme                                                       |            |
| Resolution Datalle                                                                | State Finance Commission                         |            |                                                                   |            |
|                                                                                   | MPLAD/MLALADS                                    |            | Latitude                                                          | 28 5892216 |
| Type -Select-                                                                     | District Mineral Funds                           |            |                                                                   |            |
|                                                                                   | CSR contribution                                 |            | Longitude                                                         | 77.2359375 |
| is HH an IHHL beneficiary?Select                                                  | NG0 contribution                                 |            |                                                                   |            |
| Enter unique beneficiary ID                                                       | GP Funds                                         |            | Save Data                                                         |            |
| as per SBM(G) MIS                                                                 | Self Funded                                      |            |                                                                   |            |
|                                                                                   | Automation and the second                        | -          |                                                                   |            |

The following details are to be filled for **Add Beneficiary** details:

- ➤ Type
  - $\circ$  Soak pits
  - Leach pits
  - Magic pits
  - o Kitchen Garden
- ➢ Is Household an IHHL beneficiary.
- > Enter unique beneficiary ID as per SBM (G) MIS
- ➢ Family Head Name
- ➢ Father/ Husband Name
- Mobile Number
- ➤ Completion
  - o Year
  - $\circ$  Month
- Source of Funding. The following funds type to be selected:
  - Namami Gange
  - State Finance Commission
  - MPLADS/ MLALADS
  - District Mineral Funds
  - $\circ \quad \text{CSR Contribution}$
  - $\circ$  NGO Contribution
  - o GP Funds
  - o Self Funded

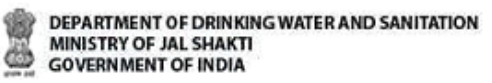

- Other/ Please Specify
- > Enter the details and click **Save Data** button, as shown in the Figure below:

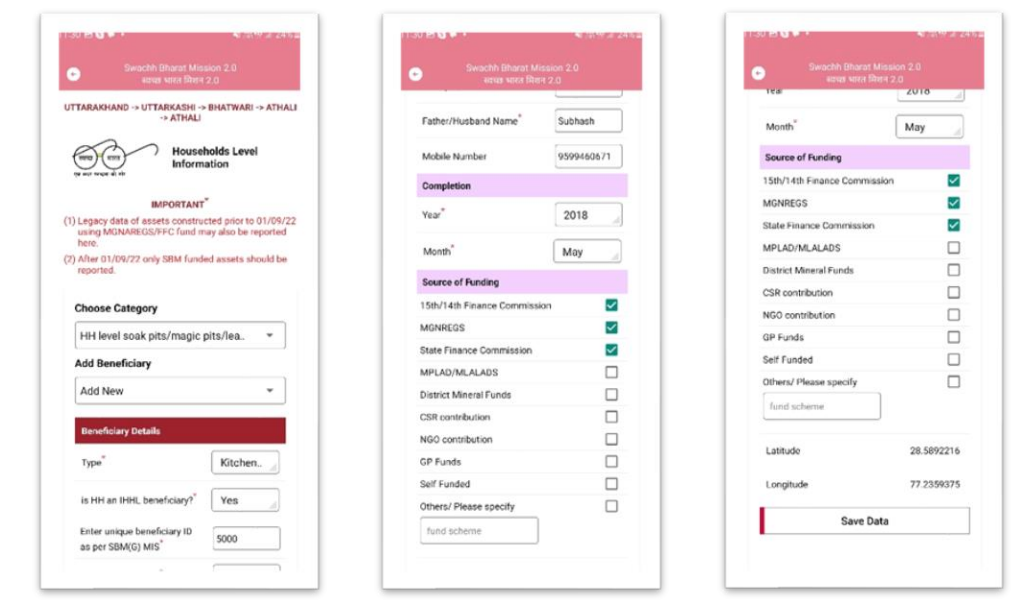

When the Save Data button is clicked, the data gets saved in the offline database and a prompt message appears on the screen. (Refer to the following figure)

| 6:32 🖪 🔤 🕶 🔹                                                                  |                                                            |
|-------------------------------------------------------------------------------|------------------------------------------------------------|
| 🕤 Swachh Bha<br>स्वच्छ भार                                                    | rat Mission 2.0<br>ल मिशन 2.0                              |
| UTTARAKHAND -> UTTARK<br>-> A                                                 | ASHI -> BHATWARI -> ATHALI<br>THALI                        |
| ्मताउ भारत<br>एर भार लख्या थे औ                                               | Households Level<br>nformation                             |
| IMPO                                                                          | RTANT <sup>*</sup>                                         |
| <ol> <li>Legacy data of assets of<br/>using MGNAREGS/FFC<br/>here.</li> </ol> | constructed prior to 01/09/22<br>fund may also be reported |
| (2) After 01/09/22 only SBI<br>reported.                                      | M funded assets should be                                  |
| Choose Category                                                               |                                                            |
| HH level compost pi                                                           | its/bio-gas pl 👻                                           |
| Add Beneficiary                                                               |                                                            |
| -Select-                                                                      | •                                                          |
|                                                                               |                                                            |
|                                                                               |                                                            |
|                                                                               |                                                            |
|                                                                               |                                                            |
|                                                                               |                                                            |
|                                                                               |                                                            |

#### Note:

- 1. The user can also update data and upload data in the GOI Central Server by clicking on the Upload Data to GOI Central Server.
- 2. Similarly, you can enter details for HH level compost pits/bio-gas plants in the Village.

In the next chapter we will be discussing **ODF Plus IEC Messages** option which is available on the main menu.

### **11.0DF Plus IEC Messages**

The steps involved in completing the operations related to **ODF Plus IEC Messages** are as follows: 1. Select **ODF Plus IEC Messages** option from the main menu, as shown in the Figure below:

| 40          |                            |
|-------------|----------------------------|
| Helcome     | CALOR VICE AND I           |
| Name        | Den granante               |
| Designation | 410                        |
| Course -    | AND TO A DOCTOR            |
| Ernan       | angrakeringhit.in          |
| Motor No.   | 46710886276                |
| Com         | merity Assets Day (1955)   |
|             | terite i suit tetere etter |
| 00          | F Plus IEC Messages        |
|             |                            |

- 2. Select **Block** and **Grampanchayat** name. On selecting **Block** and **Grampanchayat name**, application displays the village name (the number of allocated villages).
- 3. Select the **Village name** for which the photographs need to be uploaded, as shown in Figure:

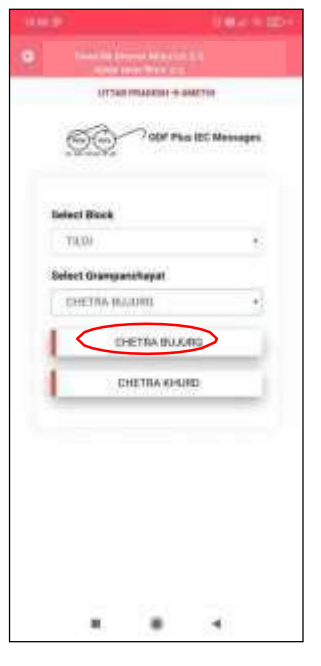

Then, the application displays a **Choose Category** page.

4. Select the **Village name** for which the photographs need to be uploaded, as shown in Figure:

The two options appear on screen:

- ODF Plus IEC
- Other Category
- 5. Select **ODF Plus IEC** option and following screen appears:

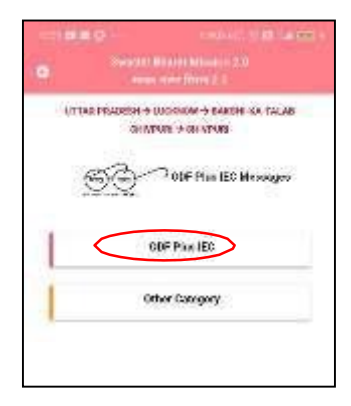

When **ODF Plus IEC** option is selected, following options appears:

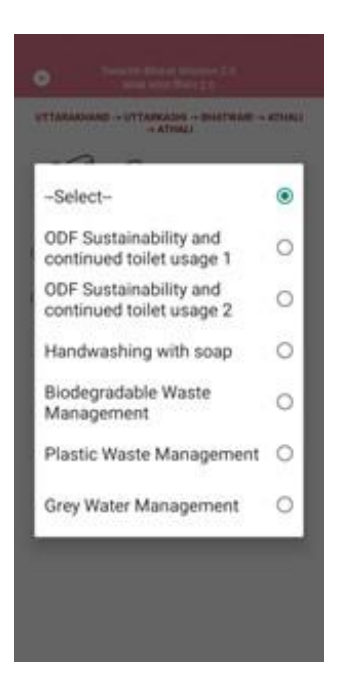

It comprises the following categories:

> ODF Sustainability and Continued toilet usage 1

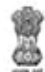

DEPARTMENT OF DRINKING WATER AND SANITATION MINISTRY OF JAL SHAKTI GOVERNMENT OF INDIA

- > ODF Sustainability and Continued toilet usage 2
- Handwashing with Soap
- > Biodegradable Waste Management through use of Compost Pits
- Plastic Waste Management
- Liquid Waste Management through Soak Pits
- Gobardhan Wall Paintings
- Faecal Sludge Management

On selecting the **Other Category** option, the following screen appears:

It comprises the following categories:

- ODF Board
- > Wall paintings for COVID-19 Appropriate Behavior, as displayed in figure below:

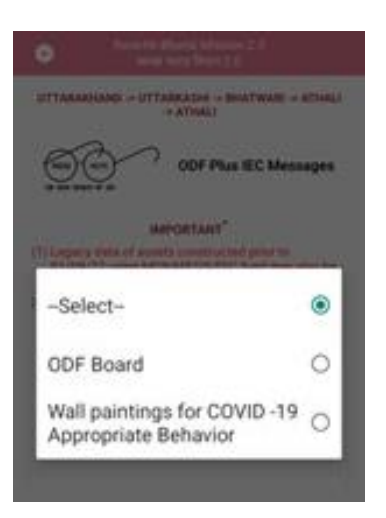

6. Select the **Category** from the **Choose Category** drop-down menu, the following screen appears.

Ö

7. Select the **Capture Photo** option, as shown in Figure given below:

| •          |                            |                | 17.5                                 |     |
|------------|----------------------------|----------------|--------------------------------------|-----|
| ł          |                            | 000 Ph         | no e tuno<br>Paranomo<br>a JEC Menne | gen |
| Cho<br>H   | ose Catogor<br>antheesting | r<br>with scap |                                      |     |
| Lat<br>Lor | nate<br>uptude             | 3              | 28.7089563<br>77.0674708             |     |
| L          | $\left( \right)$           | Capture Phot   | >                                    | 5   |
|            |                            |                |                                      |     |
|            |                            |                |                                      |     |
|            |                            |                |                                      |     |
|            |                            |                |                                      |     |

Once, the **Capture Photo** button is clicked, the image appears on the screen.

8. Click the **Save Data** option, as shown in the following Figure:

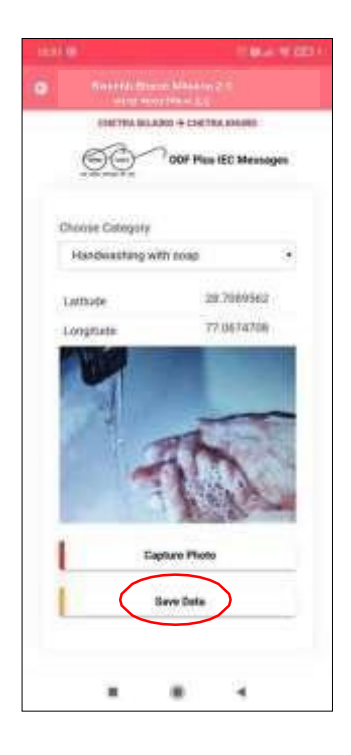

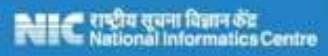

Once the **Save Data** button is clicked and the user is prompted with the message as "**Information saved in offline database**", as shown in the Figure below:

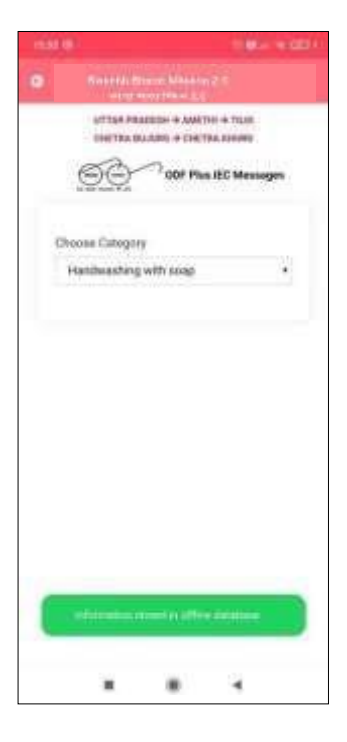

#### NOTE:

- 1. The user can also update data and upload data in the GOI Central Server by clicking on the **Upload Data to GOI Central Server.**
- 2. The user can update the photo by using **Update** option and the option is available when the data has not been uploaded to the GOI Central Server.

## Annexure-I: Data Upload

This annexure gives the details pertaining to the data upload scenarios.

- 1. The user should maintain the **correctness of the data** while uploading it. The data once submitted cannot be modified.
- 2. Kindly note that, in case, there is **no internet** connectivity or low internet speed, theapp allows the user to save the data in an offline mode as well.
- 3. In such scenarios, the application prompts with the **message**,

"You are currently working in offline mode."

- 4. However, it is mandatory to upload the **final data** to server once the internet connectivity is available.
- 5. The number of images to be uploaded is equal to the number of functional units entered against that component.
- 6. The default values for capturing the data for various parameters against each component is set as 0.

Ö

## Annexure-II: SBM 2.0 IMIS App Workflow

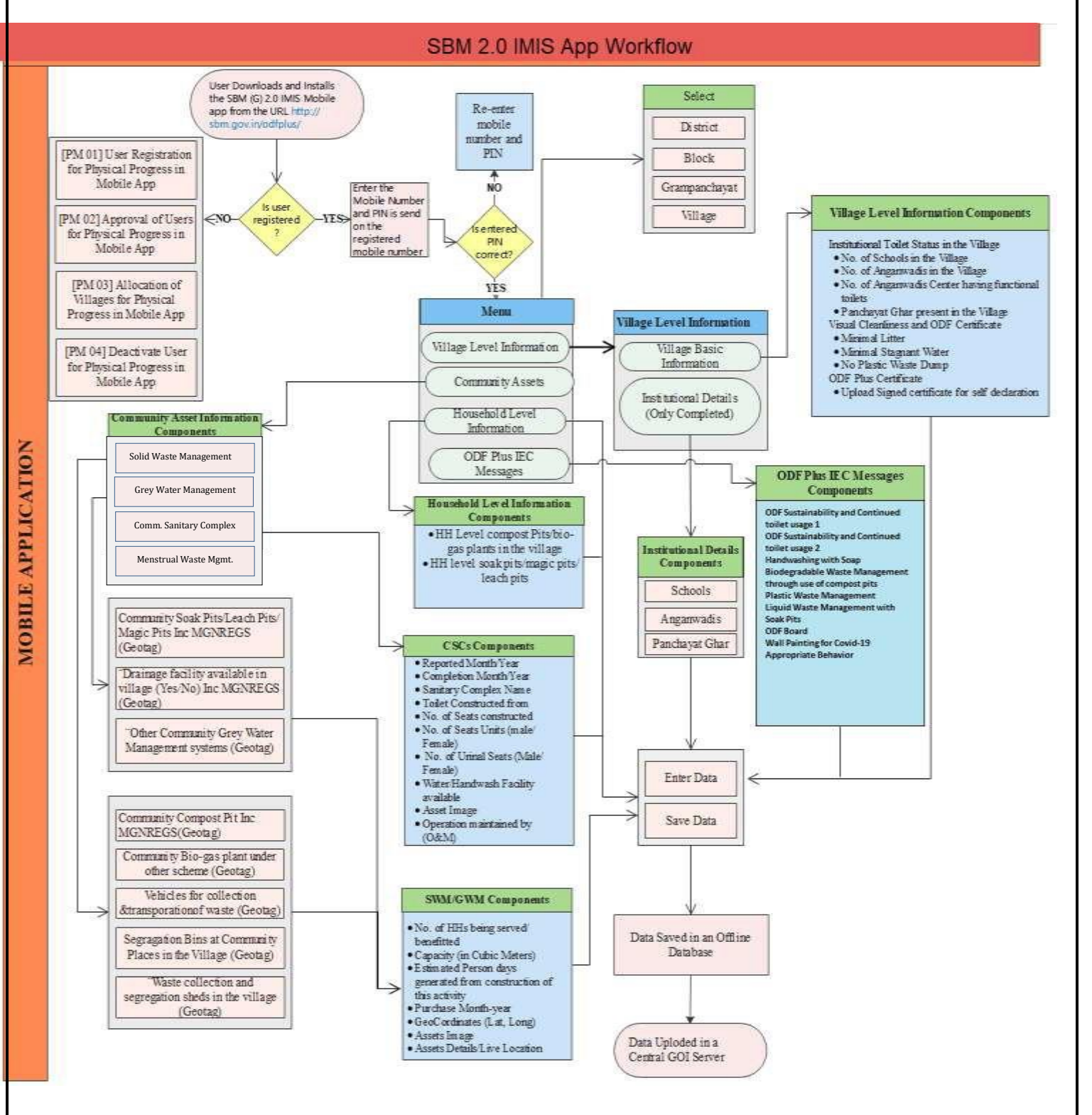

# Appendix -III: English Words used in App (एप्प में प्रयोग होने वाले अंग्रेजी शब्द)

# Main Menu (मुख्य मेनू)

| Words (in English)                     | शब्द (हिंदी में)                   |
|----------------------------------------|------------------------------------|
| Welcome                                | स्वागत                             |
| Name                                   | नाम                                |
| Designation                            | पदनाम                              |
| Gender                                 | लिंग                               |
| Email                                  | ईमेल                               |
| Mobile No.                             | मोबाइल न.                          |
| Address                                | पता                                |
| Village Level Information              | ग्राम स्तर की जानकारी              |
| Community Assets Information (Inc CSC) | सामुदायिक परिसंपत्तियों की जानकारी |
|                                        | (सीएससी सहित)                      |
| Households Level Information           | परिवारों के स्तर पर जानकारी        |
| ODF Plus IEC Messages                  | ओडीएफ प्लस आईईसी संदेश             |

# Village Level Information (ग्राम स्तर की जानकारी)

| Words (in English)                     | शब्द (हिंदी में)                      |
|----------------------------------------|---------------------------------------|
| Select Block                           | ब्लॉक चुनिये                          |
| Select Grampanchayat                   | ग्रामपंचायत चुनिये                    |
| Village Basic Information              | ग्राम की बुनियादी जानकारी             |
| Institutional Details (Only Completed) | संस्थागत विवरण (केवल पूर्णत: भरे हुए) |

# Village Basic Information (गाँव की बुनियादी जानकारी)

| Words (in English)                                                                                                    | शब्द (हिंदी में)                                                                                                    |
|----------------------------------------------------------------------------------------------------|----------------------------------------------------------------------------------------------------|
| Total Households as per MIS                                                                                                    | एमआईएस (बीएलएस + एलओबी + एनओएलबी) के अनुसार                                                                                                    |
| (BLS+LOB+NOLB)                                                                                                    | कु ल परिवार                                                                                                    |
| Mandatory Fields                                                                                                    | अनिवार्य क्षेत्र                                                                                                    |
| If Exact numbers are not available<br>then approximately numbers may be<br>indicated                                                                                          | यदि सटीक संख्या उपलब्ध नहीं हैं, तो अनुमानित संख्याएँ इंगित की<br>जा सकती हैं।                                                                                            |
| Village Basic Information                                                                                                    | ग्राम की बुनियादी जानकारी                                                                                                    |
| Sr. No.                                                                                                    | क्रम संख्या                                                                                                    |
| Component Name                                                                                                    | घटक का नाम                                                                                                    |
| Units (in Nos)                                                                                                    | इकाइयाँ (संख्या में)                                                                                                    |
| Number of HHs in the Village till Mar<br>2020                                                                                                    | गाँव में मार्च 2020 तक कुल परिवारों की संख्या                                                                                                    |
| Population in the Village till Mar 2020                                                                                                    | मार्च 2020 तक कुल गाँवों की संख्या                                                                                                    |
| No. of HHs emerged from -01-Apr-<br>2020                                                                                                    | 1 अप्रैल 2020 से उभरने वाले घरों की संख्या                                                                                                    |
| Total Number of Hamlets/Habitations in the village                                                                                                    | गाँव में बस्तियों/ आवास की कु ल संख्या                                                                                                    |
| Average Total Quantity of solid waste generated daily (in kg)                                                                                                    | प्रतिदिन उत्पन्न ठोस अपशिष्ट की औसत कुल मात्रा (किग्रा में)                                                                                                    |
| Biodegradable                                                                                                    | जैव घटकीय (बाइओडिग्रेड्डबल)                                                                                                    |
| Non-biodegradable including plastics                                                                                                    | प्लास्टिक सहित गैर-जैवघटकीय                                                                                                    |
| Average Quantity of Grey Water<br>generated in village per day.<br>(in KLD - One KLD is equal to average<br>100 buckets of water where one<br>bucket is of 10-liter capacity) | प्रतिदिन गांव में उत्पन्न होने वाले ग्रे पानी की औसत मात्रा।<br>(केएलडी में - एक केएलडी औसत 100 बाल्टी पानी के बराबर होता<br>है जहां एक बाल्टी 10 लीटर क्षमता की होती है) |
| Number of Households having door-<br>to-door waste collection                                                                                                    | घर-घर घूम कर कचरा संग्रह करवाने वाले परिवारों की संख्या                                                                                                    |
| Institutional Details                                                                                                    | संस्थागत विवरण                                                                                                    |
| No of Schools in the Village (Including<br>Private and government excluding<br>KG/ Nursery/Play School etc)                                                                   | गांव में स्कूलों की संख्या (केजी/नर्सरी/प्ले स्कूल आदि को छोड़कर<br>निजी और सरकारी को शामिल करने के साथ )                                                                 |
| No. of anganwadis in the village                                                                                                    | गाँव में आंगनवाड़ियों की संख्या                                                                                                    |
| Panchayat Ghar Present in the village (yes/No)                                                                                                    | क्या गाँव में पंचायत घर मौजूद (हाँ/ नही)                                                                                                    |

|   | ın i |   | b. |   |
|---|------|---|----|---|
| 2 | n    | в | e  | I |
|   | ۲    | 2 | Υ. | ì |
|   | à    | и | ٤. | ł |
|   | Q    | ω | 9  | 1 |
|   | ñ    | - | 10 | 2 |

| DEPARTMENT OF DRINKING WATER AND SANITATIO | N |
|--------------------------------------------|---|
| MINISTRY OF JAL SHAKTI                     |   |
| GOVERNMENT OF INDIA                        |   |

| Visual Cleanliness                     | दृश्य स्वच्छता                       |
|----------------------------------------|--------------------------------------|
| All Public Places in the village have? | क्या गांव के सभी सार्वजनिक स्थलों पर |
| Minimal Litter                         | न्यूनतम कू ड़ा?                      |

| Minimal Stagnant water                                                                       | न्यूनतम स्थिर पानी?                                                                  |
|----------------------------------------------------------------------------------------------|--------------------------------------------------------------------------------------|
| No Plastic Waste Dump                                                                        | प्लास्टिक के कचरे का ढेर नहीं                                                        |
| ODF Plus Certificate (Only to be filled<br>up during ODF Plus declaration of the<br>Village) | ओडीएफ प्लस प्रमाणपत्र (केवल गांव के ओडीएफ प्लस घोषणा के<br>दौरान भरे जाने के लिए है) |
| Date of Gramsabha Meeting                                                                    | ग्रामसभा की बैठक की तारीख                                                            |
| Reset Date                                                                                   | दिनांक रीसेट करें                                                                    |
| Upload Signed Certificate for Self<br>Declaration                                            | स्व-घोषणा के लिए हस्ताक्षररत प्रमाणपत्र अपलोड करें                                   |
| Choose File (No File Chosen)                                                                 | फाइल का चयन (कोई फाइल नहीिं चनी गई)                                                  |
| Note: Allowed Document type and its maximum size                                             | नोट: अनुमत दस्तावेज़ प्रकार और उसका<br>अलधकतम आकार                                   |
| Word, PDF and JPEG                                                                           | वडण, पीडीएफ और जेपीईजी                                                               |
| 200 KB Size                                                                                  | 200 KB आकार                                                                          |
| Save Data                                                                                    | डेटा सिंरस्क्षत करें                                                                 |
| Update Details                                                                               | त्तववरण का अद्यतन करें                                                               |
| Upload Details to GOI central server                                                         | भारत सरकार के कें द्रीय सर्वर पर विवरण अपलोड करें                                    |
| The record is uploaded to the GOI server on                                                  | यह रिकार्ड को भारत सरकार के सर्वर पर अपलोड किया<br>गया है                            |

## Institutional Details (Only Completed) (संथागत विवरण (केवल पूर्ण))

| Words (in English) | शब्द (हिंदी में)   |
|--------------------|--------------------|
| Select Category    | श्रेणी का चयन करें |
| Serial Number      | क्रम संख्या        |
| Schools            | विद्यालय           |
| Anganwadis         | आँगनवाड़ी          |
| Panchayat Ghar     | पँचायत घर          |
| Component Name     | घटक का नाम         |

| Units (in Nos)     | इकाइयाँ (संख्या में) |
|--------------------|----------------------|
| Name of the School | विद्यालय का नाम      |
| Category of School | विद्यालय की श्रणी    |
| Primary            | प्राथमिक विद्यालय    |
| Upper Primary      | उच्च प्राथमिक        |

| Secondary                                         | माध्यमिक                                            |
|---------------------------------------------------|-----------------------------------------------------|
| Higher Secondary                                  | उच्चतम माध्यमिक                                     |
| Type of School                                    | विद्यालय का प्रकार                                  |
| Govt.                                             | सरकारी                                              |
| Govtaided                                         | सरकारी सहायता प्राप्त                               |
| Private                                           | निजी                                                |
| Other                                             | अन्य                                                |
| Availability/ Access of Toilets                   | शौचालयों की उपलब्धता / पँहुच                        |
| No. of toilet units-Boys                          | शौचालय इकाइयों की सँख्या – लड़कों के                |
| No. of Toilets Units- Girls                       | शौचालय इकाइयों की सँख्या – लड़कियों के              |
| No. of toilets Units-Common                       | शौचालय इकाइयों की सँख्या – आम/ सामान्य              |
| All Functional in Use                             | सभी कार्यात्मक उपयोग में हैं                        |
| No. of dysfunctional toilets units-<br>Boys       | निष्क्रिए शौचालय इकाइयों की सँख्या – लड़कों के      |
| No. of dysfunctional toilets units-<br>Girls      | निष्क्रिए शौचालय इकाइयों की सँख्या – लड़कियों<br>के |
| No. of dysfunctional toilets units-<br>Common     | निष्क्रिए शौचालय इकाइयों की सँख्या – सामान्य        |
| Hand Washing Facility available and<br>Functional | हाथ धोने की सुविधा उपलब्ध और क्रियाशील है           |
| Yes                                               | हाँ                                                 |
| No                                                | नहीं                                                |
| Access to SWM/GWM through                         | SWM/GWM तक पहुँच का माध्यम                          |
| Compost Pit / Vermicompost Pit                    | खाद गड्ढे / कुल खाद गड्ढे                           |
| Biogas Plants                                     | जैव-गैस संयंत्र                                     |
| No Facility Available                             | कोई सुविधा उपलब्ध नहीं है                           |
| Soak Pits / Leach Pits                            | सोख गड्ढे / लीच गड्ढे                               |
| Flows into open                                   | खुले में बहना                                       |
| •                                                 | ·                                                   |

| Flows into Village Drain             | ग्राम नाली में बहना                |
|--------------------------------------|------------------------------------|
| Any other                            | कोई अन्य                           |
| Availability of Toilets              | शौचालय की उपलब्धता                 |
| No. of toilet units                  | शौचालय इकाइयों की सँख्या           |
| No. of child friendly toilet units   | बाल-सुलभ शौचालय इकाइयों की सँख्या  |
| All Functional in Use                | सभी कार्यात्मक उपयोग में हैं       |
| Number of dysfunctional toilet units | निष्क्रिए शौचालय इकाइयों की सँख्या |
| No. of toilet units-Male             | शौचालय इकाइयों की सँख्या – पुरुष   |

| No. of Toilets Units- Female                  | शौचालय इकाइयों की सँख्या – महिला                    |
|-----------------------------------------------|-----------------------------------------------------|
| No. of toilets Units-Common                   | शौचालय इकाइयों की सँख्या – सामान्य                  |
| No. of dysfunctional toilets uni              | निष्क्रिए शौचालय इकाइयों की सँख्या – पुरुष          |
| No. of dysfunctional toilets units-<br>Female | निष्क्रिए शौचालय इकाइयों की सँख्या – महिला          |
| No. of dysfunctional toilets units-<br>Common | निष्क्रिए शौचालय इकाइयों की सँख्या – सामान्य        |
| Geo-codes                                     | भू-कोड                                              |
| Latitude                                      | अक्षांश                                             |
| Longitude                                     | देशांतर                                             |
| Save Data                                     | डेटा सहेजें                                         |
| Update Data                                   | डेटा को अद्यतन करें                                 |
| Capture Photo                                 | फोटो खींचो                                          |
| Upload Details to GOI central server          | भारत सरकार के केंद्रीय सर्वर पर विवरण अपलोड<br>करें |
| View Photo                                    | फोटो देखें                                          |

# Community Assets (Inc. CSC) (सामुदायिक परिसंपतियों की जानकारी (सीएससी समेत ))

| Words (in English)     | शब्द (हिंदी में)         |
|------------------------|--------------------------|
| Select Block           | ब्लॉक का चयन करें        |
| Select Grampanchayat   | ग्राम पँचायत का चयन करें |
| Community Assets       | सामुदायिक परिसंपतियाँ    |
| Solid Waste Management | ठोस कचरा प्रबंधन         |

| Grey Water Management        | गंदला जल प्रबंधन         |
|------------------------------|--------------------------|
| Community Sanitary Complexes | सामुदायिक स्वच्छता परिसर |
| Choose Category              | श्रेणी का चयन करें       |
| Select sub-category          | उप-श्रेणी का चयन करें    |
| Unit                         | इकाई                     |
| Tricycles                    | तिपहिया वाहन             |
| Push carts                   | ढेला गाड़ी               |
| Tractors                     | ट्रैक्टर                 |
| Battery operated vehicles    | बैटरी चालित वाहन         |
| Select                       | चयन करें                 |

| Community Compost Pit (Inc<br>MGNREGS)                                                                                            | सामुदायिक खाद गड्ढे (मनरेगा सहित)                                                                                        |
|----------------------------------------------------------------------------------------------------|----------------------------------------------------------------------------------------------------|
| Community Bio Gas plants - under other schemes                                                                                    | सामुदायिक बायो गैस संयंत्र - अन्य योजनाओं के अंतर्गत                                                                     |
| Waste collection and segregation sheds in the village                                                                             | गाँव में कचरा इकट्ठा करने और छँटाई करने वाले शेड                                                                         |
| Vehicles for collection & transportation of waste                                                                                 | कचरे के संग्रह और परिवहन के लिए वाहन                                                                                     |
| Segregation Bins at Community places in the Village                                                                               | गांव में सामुदायिक स्थानों पर छँटाई (पृथक्करण) के लिए<br>डिब्बे                                                          |
| Add New                                                                                                    | नया जोड़ें                                                                                                    |
| Component Name                                                                                                    | घटक का नाम                                                                                                    |
| Units in No. Units (in Nos)                                                                                                    | इकाइयाँ (सँख्या में)                                                                                                    |
| Purchase                                                                                                    | खरीद                                                                                                    |
| Type of Community Compost Pit                                                                                                    | सामुदायिक खाद गड्ढे का प्रकार                                                                                            |
| NADEP                                                                                                    | एनएडीईपी                                                                                                    |
| Vermicompost                                                                                                    | कृमि खाद                                                                                                    |
| Windrow                                                                                                    | हवा या मशीन द्वारा ढेर की गई सामग्री की एक लंबी लाइन                                                                     |
| Heap Method                                                                                                    | ढेर विधि                                                                                                    |
| Others                                                                                                    | अन्य                                                                                                    |
| Capacity<br>(1 cubic meter is equal to 1000 liters)<br>(To be calculated by<br>Length*Breadth*Height or<br>Length*Breadth*Height) | क्षमता<br>(1 घन मीटर 1000 लीटर के बराबर है)<br>(लंबाई * चौड़ाई * ऊँ चाई या लंबाई * चौड़ाई * गहराई द्वारा<br>गणना की जाए) |

| Assets Detail / Live Location                            | परिसंपतियों का विवरण/ लाइव स्थान                               |
|----------------------------------------------------------|----------------------------------------------------------------|
| No. of HHs being served/ benefitted                      | सेवा/लाभ प्राप्त करने वाले परिवारों की संख्या                  |
| Number of Segregation Bins at<br>Community Place         | सामुदायिक स्थानों पर छँटाई (पृथक्करण) के लिए डिब्बे            |
| Number of shops/offices being<br>benefitted              | लाभान्वित होने वाली दुकानों/कार्यालयों की संख्या               |
| Year                                                     | साल                                                            |
| Completion                                               | समापन                                                          |
| Month                                                    | महीना                                                          |
| Community Soak Pits/Leach<br>Pits/Magic Pits             | सामुदायिक सोक पिट्स/लीच पिट्स/मैजिक पिट्स                      |
| Drainage facility available in village<br>(Inc. MGNREGS) | गाँव में उपलब्ध जल निकासी की सुविधा (MGNREGS<br>सहित)          |
| Community Grey Water Management<br>System                | सामुदायिक गंदला जल शोधन/ सामुदायिक गंदला जल<br>प्रबंधन प्रणाली |

| Type of Community Soak Pits          | सामुदायिक सोख गड्ढे के प्रकार                        |
|--------------------------------------|------------------------------------------------------|
| Soak Pits                            | सोख गड्ढे                                            |
| Leach Pits                           | लीच गड्ढे                                            |
| Magic Pits                           | मैजिक गड्ढे                                          |
| Capacity (in KLD) (1 KLD is equal to | कार्यक्षमता (केएलडी में)                             |
| average 100 buckets of water where   | (एक के एलडी औसत 100 बाल्टी पानी के समतुल्य है, एक    |
|                                      | बाल्टी की 10 लीटर की कार्यक्षमता होती है)            |
| MGNREGS)                             | गाँव में उपलब्ध जल निकासी की सुविधा (MGNREGS         |
|                                      | सहित)                                                |
| Underground pipes                    | भूमिगत पाइप                                          |
| Covered pakka                        | ढका हुआ पक्का नाला                                   |
| Open pucca                           | खुला हुआ पक्का नाला                                  |
| Open katcha                          | खुला हुआ कच्चा नाला                                  |
| Disposal of drainage Water (drain    | जल निकासी जल का निपटान (जहाँ नाली समाप्त हो जाती है) |
| Terminated at)                       | <u>&gt;</u>                                          |
| Select                               | चयन करें                                             |
| Agricultural field                   | कृषि क्षेत्र                                         |
| Nearby rivers                        | आस-पास की नदियाँ                                     |

| DEPARTMENT    | OF DRINKING WATER AND SANITATION |
|---------------|----------------------------------|
| MINISTRY OF J | AL SHAKTI                        |
| GOVERNMENT    | OF INDIA                         |

.

| Open low land areas                                | खुले हुए निचली भूमि वाले क्षेत्र                        |
|----------------------------------------------------|---------------------------------------------------------|
| Ponds                                              | तालाब                                                   |
| Treatment systems such as WSP, DEWATS etc.         | डब्ल्यूएसपी, डीईडब्ल्यूएटीएस इत्यादि जैसी शोधन प्रणाली। |
| Lengths in meters                                  | मीटर में लंबाई                                          |
| Type of Community Grey Water<br>Management Systems | सामुदायिक गंदला जल प्रबंधन प्रणाली के प्रकार            |
| Waste Stablization Pond - 3 pond system            | अपशिष्ट स्थिरीकरण तालाब – 3 तालाब प्रणाली               |
| Waste Stablization Pond - 5 pond system            | अपशिष्ट स्थिरीकरण तालाब – 5 तालाब प्रणाली               |
| DEWATS                                             | डीईडब्ल्यूएटीएस                                         |
| Phytorid                                           | फाइटोरिड                                                |
| Constructed wetlands                               | आर्द्रभूमियों का निर्माण किया                           |
| Duckweed pond                                      | डकवीड पोंड्स                                            |
| Other                                              | अन्य                                                    |
| Source of Funding and Expenditure (in Rs)          | धन और व्यय का स्रोत (रुपए में)                          |

| SBM –G                                   | एसबीएम-जी                                             |
|------------------------------------------|-------------------------------------------------------|
| 15th/14th Finance Commission             | 15वां/14वां वित्त आयोग                                |
| MGNREGS                                  | एमजीएनआरईजीएस                                         |
| State Finance Commission                 | राज्य वित्त आयोग                                      |
| MPLADS/MLALADS District Mineral<br>Funds | एमपीएलएडीएस/ एमएलएएलएडीएस जिला खनिज निधियां           |
| CSR/ NGO contribution                    | सीएसआर/एनजीओ योगदान (गैर सरकारी संगठनों का<br>अंशदान) |
| GP Funds                                 | ग्राम पंचायत निधियां                                  |
| Others/ Please specify                   | अन्य/ कृपया निर्दिष्ट करें                            |
| Fund scheme                              | निधि योजना                                            |
| Total expenditure                        | कुल व्यय                                              |
| Physical + Geotagging CSC                | भौतिक + जियोटैगिंग सीएससी                             |
| Only geotagging (Entry from C10)         | केवल जियोटैगिंग (C10 से प्रवेश)                       |
| CSC Units                                | सीएससी इकाइयाँ                                        |
| Sr. No.                                  | क्रम सँख्या                                           |

| Reported                           | सूचित                              |
|------------------------------------|------------------------------------|
| Sanitary Complex Name              | स्वच्छता परिसर का नाम              |
| Sanitary Complex Location          | स्वच्छता परिसर का स्थान            |
| Toilet Constructed From            | शौचालय निर्माण कब किया गया         |
| No of Toilet Seats Constructed     | बनाई गईं शौचालय सीटों की सँख्या    |
| Total Number of Toilet Seats Units | टॉयलेट सीट इकाइयों की कु ल सँख्या  |
| Male Units                         | पुरुष इकाइयाँ                      |
| Female Units                       | महिला इकाइयाँ                      |
| No. of Urinal Seats                | मूत्रालय सीट्स की सँख्या           |
| Water Facility Available?          | क्या पानी की सुविधा उपलब्ध है?     |
| Is Hand Wash facility Available?   | क्या हाथ धोने की सुविधा उपलब्ध है? |
| Whether electricity provided?      | क्या बिजली व्यवस्था की गई है?      |
| Operation and Maintenance by (O&M) | संचालन और रखरखाव (ओ एंड एम) द्वारा |
| Panchayat / PRI                    | पंचायत/ पीआरआई                     |
| NGO/private agency                 | गैर-सरकारी संगठन/ निजी एजेंसी      |
| SHG                                | स्वयं सहायता समूह                  |
| VWSC                               | वीडब्ल्यूएससी                      |
| Private                            | निजी                               |

| User Charges applicable              | उपयोगकर्ता शुल्क लागू                               |
|--------------------------------------|-----------------------------------------------------|
| Is constructed from Non-SBM          | क्या गैर-एसबीएम से निर्मित है?                      |
| Remarks                              | टिप्पणियां                                          |
| Divyang Friendly Facility            | दिव्यांगों के अनुकूल/ हितैषी                        |
| Yes                                  | हाँ                                                 |
| No                                   | नहीं                                                |
| Located in Habitation                | बस्ती में स्थित है                                  |
| Estimated Person Days generated      | इस गलतत्तवलध के लनमाणणसे उत्पन्न अनुमालनत व्यत्तक्त |
| from construction of this activity?? | हदवस                                                |
| Construction Stages                  | निर्माण चरण                                         |
| Initial or Zero stage                | प्रारंभिक या शून्य चरण                              |
| 50% Stage                            | 50% चरण                                             |
| Final Stage                          | अंतिम चरण                                           |

User Manual: SBM 2.0 IMIS (Mobile) App

|   | , | a | t | 3 | L |    |  |
|---|---|---|---|---|---|----|--|
| 4 |   |   | ŝ |   |   | 9  |  |
|   |   |   |   |   |   | 2  |  |
|   | Į | G | ŝ | ï | J |    |  |
| 4 | ł | 6 | ŀ |   | k | ١. |  |

| Reset Date                                                           | रीसेट तिथि                                                   |
|----------------------------------------------------------------------|--------------------------------------------------------------|
| Geo-codes                                                            | भू-कोड                                                       |
| Latitude                                                             | अक्षांश                                                      |
| Longitude                                                            | देशान्तर                                                     |
| Availability / Access to Menstrual absorbents                        | उपलब्धता / मासिक धर्म अवशोषक तक पहुंच                        |
| Is there any provision /facility for safe<br>disposal in the village | क्या गांव में सुरक्षित निपटान के लिए कोई प्रावधान/सुविधा है? |
| The current disposal facility in the village is                      | गांव में वर्तमान निपटान सुविधा है                            |
| Is the disposal facility functional and in-use                       | क्या निपटान सुविधा कार्यात्मक और उपयोग में है                |
| Save Data                                                            | डेटा सहेजें                                                  |
| Update Data                                                          | डेटा अद्यतन करें                                             |
| Capture Photo                                                        | फोटो प्राप्त करें                                            |
| Upload Details to GOI central server                                 | भारत सरकार के केंद्रीय सर्वर पर विवरण अपलोड करें             |
| View Photo                                                           | फोटो देखें                                                   |

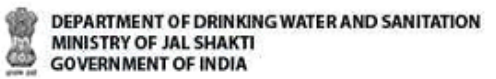

## Household Level Information (परिवारों के स्तर पर जानकारी)

| Words (in English)                                                | शब्द (हिंदी में)                                                  |
|-------------------------------------------------------------------|-------------------------------------------------------------------|
| Select Block                                                      | ब्लॉक चयन                                                         |
| Select Grampanchayat                                              | ग्राम पंचायत चयन                                                  |
| Select Category                                                   | श्रेणी का चयन करें                                                |
| HH level compost pits/ Biogas plants in the village (Inc MGNREGS) | गाँवों में घरेलू स्तर के खाद गड्ढे/बायोगैस संयंत्र (मनरेगा सहित)  |
| HH Level Soak pits/ magic pits leach pits                         | घरेलू स्तर पर सोख गड्ढे/ लीच त्तपट/ मैजिक गड्ढे                   |
| (Inc. MGNREGS)                                                    | (MGNREGS सहित)                                                    |
| Add Beneficiary                                                   | लाभार्थी जोड़ें                                                   |
| Add New                                                           | नया विवरण जोड़ें                                                  |
| Beneficiary Details                                               | लाभार्थी विवरण                                                    |
| Туре                                                              | प्रकार                                                            |
| Select                                                            | चयन करें                                                          |
| Compost Pits                                                      | खाद गड्ढे                                                         |
| Bio-gas plants                                                    | जैव-गैस संयंत्र                                                   |
| Soak Pits                                                         | सोख गड्ढे                                                         |
| Leach Pits                                                        | लीच गड्ढे                                                         |
| Magic Pits                                                        | मैजिक गड्ढे                                                       |
| Is HH exists in MIS?                                              | क्या HH एमआईएस में मौजूद है?                                      |
| Yes                                                               | हाँ                                                               |
| No                                                                | नहीं                                                              |
| Enter unique beneficiary ID as per SBM<br>(G) MIS                 | एसबीएम (ज़ी) एमआईएस के अनुसार अद्वितीय लाभार्थी आईडी दर्ज<br>करें |
| Family Head Name                                                  | परिवार के मुखिया का नाम                                           |
| Father/Husband Name                                               | पिता/ पति का नाम                                                  |
| Source of Funding                                                 | धन के स्रोत                                                       |
| SBM –G                                                            | एसबीएम-जी                                                         |
| 15th/14th Finance Commission                                      | 15वां/14वां वित्त आयोग                                            |
| MGNREGS                                                           | एमजीएनआरईजीएस                                                     |

State Finance Commission

राज्य वित्त आयोग

| MPLADS/MLALADS District Mineral<br>Funds | एमपीएलएडीएस/ एमएलएएलएडीएस जिला खनिज निधियां        |
|------------------------------------------|----------------------------------------------------|
| CSR/ NGO contribution                    | सीएसआर/एनजीओ योगदान (गैर सरकारी संगठनों का अंशदान) |
| GP Funds                                 | ग्राम पंचायत निधि                                  |
| Self-funded                              | स्व वित्त पोषित                                    |
| Others/ Please specify                   | अन्य, कृपया निर्दिष्ट करें                         |
| Fund scheme                              | निधि योजना                                         |
| Save Data                                | डेटा सहेजें                                        |
| Update Data                              | अद्यतन आकड़ें                                      |
| Upload Details to GOI central server     | भारत सरकार के केंद्रीय सर्वर पर विवरण अपलोड करें   |

# ODF Plus IEC Messages (ओडीएफ प्लस आईईसी संदेश)

| Words (in English)                                         | शब्द (हिंदी में)                                                   |  |
|------------------------------------------------------------|--------------------------------------------------------------------|--|
| Select Block                                               | ब्लॉक चयन                                                          |  |
| Select Grampanchayat                                       | ग्राम पंचायत चयन                                                   |  |
| Choose Category                                            | श्रेणी का चयन करें                                                 |  |
| Select                                                     | चयन करें                                                           |  |
| ODF Sustainability and Continued toilet usage 1            | ओडीएफ स्थिरता और निरंतर शौचालय उपयोग 1                             |  |
| ODF Sustainability and Continued toilet usage 2            | ओडीएफ स्थिरता और निरंतर शौचालय उपयोग 2                             |  |
| ODF Board                                                  | ओडीएफ बोर्ड                                                        |  |
| Handwashing with soap                                      | साबुन से हाथ धोना                                                  |  |
| Biodegradable Waste management through use of compost pits | खाद गड्ढों के उपयोग के माध्यम से बायोडिग्रेडेबल अपशिष्ट<br>प्रबंधन |  |
| Plastic Waste management                                   | प्लास्टिक अपशिष्ट प्रबंधन                                          |  |
| Liquid waste management through soak pits                  | सोख्ता गड्ढों के माध्यम से तरल अपशिष्ट प्रबंधन                     |  |
| Save Data                                                  | डेटा सहेजें                                                        |  |
| Update Photo                                               | फोटो अद्यतन करें                                                   |  |

| DEPARTMENT OF DRINKING WATER AND SANITATION<br>MINISTRY OF JAL SHAKTI<br>GOVERNMENT OF INDIA | NI                                               | 🕻 राष्ट्रीय सूचना विज्ञान केंद्र<br>National Informatics Centre |
|----------------------------------------------------------------------------------------------|--------------------------------------------------|-----------------------------------------------------------------|
| Upload Details to GOI central server                                                         | भारत सरकार के केंद्रीय सर्वर पर विवरण अपलोड करें |                                                                 |
| View Photo                                                                                   | फ़ोटो देखें                                      |                                                                 |
| Latitude                                                                                     | अक्षांश                                          |                                                                 |
| Longitude                                                                                    | देशान्तर                                         |                                                                 |